# SpectraLight CC

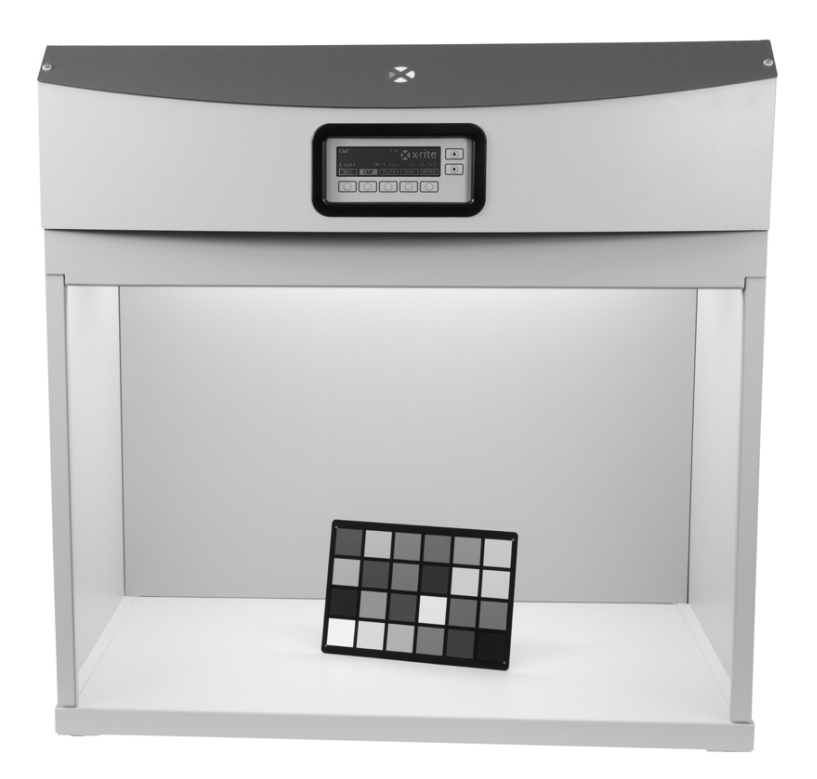

Benutzerhandbuch

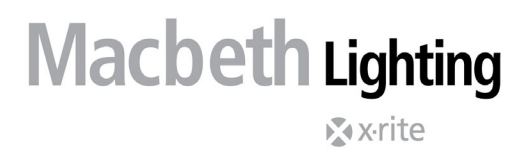

Bitte schlagen Sie immer in diesem Handbuch nach, wenn das Warnzeichen <u>/!</u> erscheint. Dieses Symbol zeigt einen unvorhergesehenen Vorgang oder eine Gefahr an. Ihr Eingreifen ist eventuell erforderlich.

# **CE Bescheinigung**

Hiermit erklärt X-Rite, Incorporated, dass die Spectralight QC die grundlegenden Anforderungen und anderen relevanten Bestimmungen der Richtlinien 2014/30/EU (EMC), 2014/35/EU (LVD), and RoHS EU 2015/863 erfüllt.

Die optional erhältliche Fernbedienung für die Spectralight QC erfüllt zusätzlich die Richtlinie RED 2014/53/EU.

# FCC-Hinweise (nur für die USA)

NOTE: This equipment has been tested and found to comply with the limits for a Class A digital device, pursuant to Part 15 of the FCC Rules. These limits are designed to provide reasonable protection against harmful interference when the equipment is operated in a commercial environment. This equipment generates, uses, and can radiate radio frequency energy and, if not installed and used in accordance with the instruction manual, may cause harmful interference to radio communications. Operation of this equipment in a residential area is likely to cause harmful interference in which case the user will be required to correct the interference at his own expense.

# Industry Canada Compliance Statement (nur Kanada)

This Class A digital apparatus complies with Canadian ICES-003.

Cet appareil numérique de la classe A est conforme à la norme NMB-003 du Canada.

# Geräteinformationen

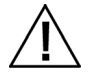

Die Benutzung dieses Geräts auf eine Art und Weise, anders als von X-Rite, Incorporated empfohlen kann die Entwurfsintegrität und die Gerätesicherheit gefährden.

**WARNUNG!** Bitte nur mit geerdeter Steckdose verbinden. Verwenden Sie keine Verlängerungskabel oder Mehrfachsteckdosen.

WARNUNG: Dieses Gerät darf nicht in explosionsgefährdeten Bereichen verwendet werden.

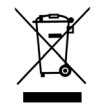

Anweisungen für die Entsorgung: Bitte entsorgen Sie Elektro- und Elektronik-Altgeräte an ausgewiesenen Übernahmestellen für Rücknahme und Wiederverwertung solcher Geräte.

# Sicherheitsinformationen

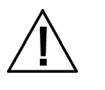

- ANWEISUNGEN LESEN UND BEFOLGEN: Lesen und befolgen Sie alle Anweisungen ehe Sie das Gerät montieren, installieren oder bedienen.
- BITE BEWAHREN SIE DIESES HANDBUCH GUT AUF, UM SPÄTER DARAUF ZURÜCKGREIFEN ZU KÖNNEN: Bewahren Sie diese Anleitung an einem Ort auf, wo sie auch für andere Benutzer des Geräts schnell zur Hand ist.
- WARNHINWEISE BEACHTEN: Bitte beachten Sie alle Warn- und Sicherheitshinweise aus diesem Handbuch. Die Anweisungen dienen der Sicherheit Ihrer Person und des Geräts. Wird das Messgerät in einer in dieser Anleitung nicht beschriebenen Art verwendet, kann die Sicherheit des Geräts beeinträchtigt werden.
- GEEIGNETE STROMQUELLE VERWENDEN: Bitte verwenden Sie dieses Gerät nur an einer geeigneten Stromquelle. Falls nötig, konsultieren Sie hierzu das Etikett auf der Rückseite des Geräts. Der Betrieb des Geräts mit einer ungeeigneten Stromquelle kann zu ungenauen Lichtverhältnisse, Materialschäden und Verletzungsgefahr führen.

- LÜFTUNGSSCHLITZE FREIHALTEN: Der Leuchtkörper muss so installiert werden, dass zu anderen Leuchtkörpern und der Gehäusewand mindestens 200 mm Abstand bleibt. Die verwendeten Lichtquellen strahlen während des Betriebs Hitze ab. Das SpectraLight QC emittiert pro Stunde bis zu 3900 BTU Wärme durch die Lüftungsschlitze in der oberen Abdeckung. Das Gerät kann überhitzen, wenn die Lüftungsschlitze verdeckt sind, wodurch mechanische Schäden am Gerät und Brandgefahr entstehen können.
- VOR WASSER UND FEUCHTIGKEIT SCHÜTZEN: Installieren Sie den Leuchtkörper nicht unter Sprinkleranlagen. Bitte beachten Sie die im Umgang mit Elektronik üblichen Sicherheitsvorkehrungen. Verwenden Sie das Gerät nicht in Umgebungen, in denen Sie möglicherweise elektrischem Schlag durch Flüssigkeiten oder Feuchtigkeit ausgesetzt sein könnten.
- ORDNUNGSGEMÄSSE REINIGUNGEN DURCHFÜHREN: Verwenden Sie ein feuchtes, fusselfreies Tuch, um die Oberfläche zu reinigen. Verwenden Sie keine Flüssigreiniger oder wachshaltige Mittel, da diese die Spiegelungs- und Glanzeigenschaften beeinträchtigen (gelblicher Schimmer). Reinigen Sie die Außenflächen mit einem feuchten Tuch mit etwas mildem Spülmittel.
- LAMPEN UND TAGESLICHTFILTER SORGFÄLTIG BEHANDELN: Die Lampen und Tageslichtfilter dieses Geräts sollten immer auskühlen, ehe Sie sie anfassen. Verwenden Sie Objektivpapier oder ähnliches, wenn Sie die Halogenlampe zum Austauschen anfassen. Die natürlichen Öle Ihrer Haut können die Leistung der Lampe beeinträchtigen.
- NOTFALLABSCHALTUNG: Das Gerät sollte in der Nähe eines Hauptschalters für die Stromversorgung installiert werden, damit im Notfall die Stromversorgung schnell unterbrochen werden kann.

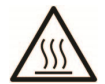

Streuscheibe, Tageslichtfilter und Glühlampen werden beim normalen Betrieb sehr heiß. Lassen Sie diese abkühlen, ehe Sie sie berühren.

# Urheberrecht

Die in dieser Bedienungsanleitung enthaltenen Informationen basieren auf patent- und urheberrechtlich geschützten Daten der Firma X-Rite, Incorporated. Der Inhalt dieser Bedienungsanleitung ist Eigentum der Firma X-Rite, Incorporated und ist urheberrechtlich geschützt. Jegliche Vervielfältigung als Auszug oder im ganzen ist strengstens untersagt. Aus der Veröffentlichung dieser Informationen kann nicht das Recht abgeleitet werden, diese Bedienungsanleitung zu vervielfältigen oder für einen anderen Zweck einzusetzen, als für die Installation, Handhabung und Pflege dieses Gerätes. Diese Bedienungsanleitung darf auf keinem Fall reproduziert, umgeschrieben, übertragen, für ein anderes System verwendet oder in eine andere Sprache oder Computersprache übersetzt werden. Dies gilt in jeder Art und Weise für alle Belange, ob elektronisch, mechanisch, optisch oder von der Handhabung, ohne dass eine schriftliche Einverständniserklärung von X-Rite Inc. vorliegt. Garantien hinsichtlich der Anwendbarkeit und Eignung des Messgeräts werden ausdrücklich nicht gewährt. Die Anweisungen in dieser Bedienungsanleitung hinsichtlich korrekter Bedienung, Reinigung und Fehlerbeseitigung sind unbedingt zu befolgen. Durch Fehlbedienung werden alle Gewährleistungsansprüche für Schäden am Gerät einschließlich Folgeschäden außer Kraft gesetzt.

Dieses Produkt wird von einem oder mehreren Patent/en geschützt. Näheres dazu finden Sie auf dem Gerät.

Copyright © 2024 von X-Rite, Incorporated

"Alle Rechte vorbehalten"

X-Rite® und SpectraLight® sind eingetragene Marken der X-Rite, Incorporated. Alle anderen erwähnten Logos, Warennamen und Marken sind das Eigentum der jeweiligen Inhaber.

# Garantieleistung

X-Rite bietet eine zwölfmonatige (12) Gewährleistungsfrist ab der Auslieferung von X-Rite auf Material- und Verarbeitungsmängel, es sei denn anders lautende Gesetze und Bestimmungen erfordern eine längere Frist. Während dieser Zeit werden defekte Teile nach Ermessen von X-Rite entweder unentgeltlich ausgetauscht oder repariert (Verbrauchs- und Verschleißteile sind hiervon ausgenommen).

Die X-Rite Garantie gilt nicht für Mängel an garantieberechtigten Produkten, die hervorgerufen wurden durch: (1) Schäden durch Versand, Unfall, Missbrauch, falscher Verwendung, Vernachlässigung,

Veränderungen oder anderweitige Verwendung, die nicht von X-Rite vorgesehen ist in den Empfehlungen, der beigelegten Dokumentation, veröffentlichten technischen Angaben und generell branchenüblichem Einsatz; (2) Verwendung des Geräts in einer Betriebsumgebung, die nicht den Werten in den technischen Angaben folgen oder Nichtbeachtung der Wartungsvorgänge aus der beigelegten Dokumentation oder den veröffentlichten technischen Angaben; (3) Reparaturen oder Servicemaßnahmen, die nicht von X-Rite oder von durch X-Rite autorisierten Servicestellen durchgeführt wurden; (4) die Verwendung von Zubehör und Verbrauchsteilen an garantieberechtigten Produkten, die nicht von X-Rite hergestellt, vertrieben oder genehmigt wurden; (5) Anbauten oder Änderungen an garantieberechtigten Produkten, die nicht von X-Rite hergestellt, vertrieben oder Garantie ausgenommen.

Nach Ablauf der Frist ist X-Rite ausschließlich dann zur unentgeltlichen Reparatur bzw. zum unentgeltlichen Austausch von Teilen verpflichtet, wenn der Defekt innerhalb des Garantiezeitraums zur hinreichenden Zufriedenheit von X-Rite nachgewiesen wurde. Die Garantiefrist wird durch Reparatur oder Austausch defekter Teile durch X-Rite nicht erneuert bzw. verlängert.

Der Kunde ist für die Verpackung und den Versand des defekten Produkts an das von X-Rite angegebene Servicecenter verantwortlich. X-Rite trägt die Kosten für die Rücksendung des Produkts zu Kunden, wenn die Zieladresse innerhalb der zuständigen Region des Servicecenters liegt. Der Kunde ist für Versandkosten, Zoll, Steuern und sonstige Gebühren zuständig, wenn das Produkt an andere Adressen versandt werden soll. Der Kaufnachweis oder die Rechnung mit Kaufdatum muss vorgelegt werden als Nachweis, dass sich das Gerät noch im Garantiezeitraum befindet. Bitte versuchen Sie nicht, das Produkt auseinander zu nehmen. Alle Garantieansprüche verfallen, wenn Sie das Gerät zerlegen. Wenden Sie sich an den X-Rite-Support oder eine X-Rite-Kundendienststelle in Ihrer Nähe, wenn das Gerät nicht bzw. nicht ordnungsgemäß funktioniert,

DIESE GARANTIE GILT NUR FÜR DEN KÄUFER UND SCHLIESST ALLE ANDEREN GARANTIEN AUS, SOWOHL AUSDRÜCKLICHE ALS AUCH STILLSCHWEIGENDE VEREINBARUNGEN AUCH AUF ANWENDBARKEIT BZW. EIGNUNG DES GERÄTES FÜR EINEN BESTIMMTEN ZWECK ODER EINE ANWENDUNG, UND DEN NICHTVERSTOSS GEGEN GESETZE UND PATENTE. ZUSÄTZLICH ZU DEN AUFGEFÜHRTEN GARANTIEN DÜRFEN WEITERE GARANTIEN NUR VON DER BETRIEBSLEITUNG ABER NICHT VON MITARBEITERN ODER VERTRETERN VON X-RITE VERSPROCHEN WERDEN.

X-RITE IST IN KEINEM FALL VERANTWORTLICH FÜR HERSTELLUNGSKOSTEN, GEMEINKOSTEN, GEWINN- ODER GOODWILL-VERLUSTE DES KÄUFERS, ANDERE KOSTEN ODER INDIREKTE, BESONDERE, ZUFÄLLIGE ODER FOLGESCHÄDEN, DIE DURCH VERSTÖSSE GEGEN DIE GARANTIE, VERSTÖSSE GEGEN DEN VERTRAG, NACHLÄSSIGKEIT, GEFÄHRDUNGSHAFTUNG ODER MÖGLICHEN ANDEREN RECHTSTHEORIE HERVORGERUFEN WURDEN. IM GARANTIEFALL BESCHRÄNKT SICH X-RITES GESAMTE HAFTUNG GEMÄSS DIESER RICHTLINIE AUF DEN PREIS DES PRODUKTS ODER SERVICES VON X-RITE, DER FÜR DEN ANSPRUCH VERANTWORTLICH IST.

# Table of Contents

| Einleitung und Installation                                                                                                    | 5                                                              |
|----------------------------------------------------------------------------------------------------|----------------------------------------------------------------|
| Hauptmerkmale<br>Auspacken<br>Empfohlene Platzierung<br>Montageanleitung Abmusterungskabine<br>Installation des Leuchtkörpers in der Kabine<br>Installation des Leuchtkörpers als Deckenleuchte<br>Einschalten<br>Navigieren in der Anzeige<br>Hilfsprogramm für SpectraLight QC<br>Systemvoraussetzungen<br>Installation der Software | 5<br>5<br>6<br>9<br>11<br>13<br>13<br>14<br>14<br>14           |
| Systemeinrichtung                                                                                                    | 15                                                             |
| Administration (ADMIN)<br>Erweiterte Einrichtung 1 (OWNER)<br>Erweiterte Einrichtung 1 (SYS)<br>Erweiterte Einrichtung 2 (PROFL)<br>Erweiterte Einrichtung 2 (OPER)<br>Erweiterte Einrichtung 2 (OPER)<br>Erweiterte Einrichtung 2 (TIME)<br>Bedienereinstellungen (USER)<br>Systeminformationen (INFO)<br>Reihenschaltung (CHAIN)     | 15<br>15<br>16<br>18<br>20<br>24<br>25<br>26<br>27<br>28       |
| Betrieb                                                                                                    | 30                                                             |
| Auswahl einer Lichtquelle<br>Automatische Sequenz<br>Displayanpassung<br>Sensoranzeige (nur für Servicefunktionen)<br>Systemsprache<br>Systembericht erstellen                                                                                                    | 30<br>31<br>33<br>33<br>33<br>33<br>33                         |
| Verwendung der Fernbedienung                                                                                                    | 37                                                             |
| Betrieb<br>Tabelle mit Codes für die Fernbedienung                                                                                                    | 37<br>37                                                       |
| Optionales Steuermodul                                                                                                    | 38                                                             |
| Installation                                                                                                    | 38                                                             |
| Anhang                                                                                                    | 39                                                             |
| Serviceinformationen<br>Leuchtkörper wieder verpacken<br>Allgemeine Wartung<br>Reinigung<br>Auswechseln der Lampen<br>Auswechseln der Sicherung<br>Displaymeldungen<br>Fehlerbehebung<br>Spezifikationen<br>Diagramm der Menüs<br>Teile und Zubehör                                                                                    | 39<br>39<br>39<br>42<br>43<br>43<br>43<br>44<br>45<br>46<br>49 |

# **EINLEITUNG UND INSTALLATION**

Das X-Rite SpectraLight QC ist ein visuelles Abmusterungssystem mit fünf wählbaren Lichtquellen.

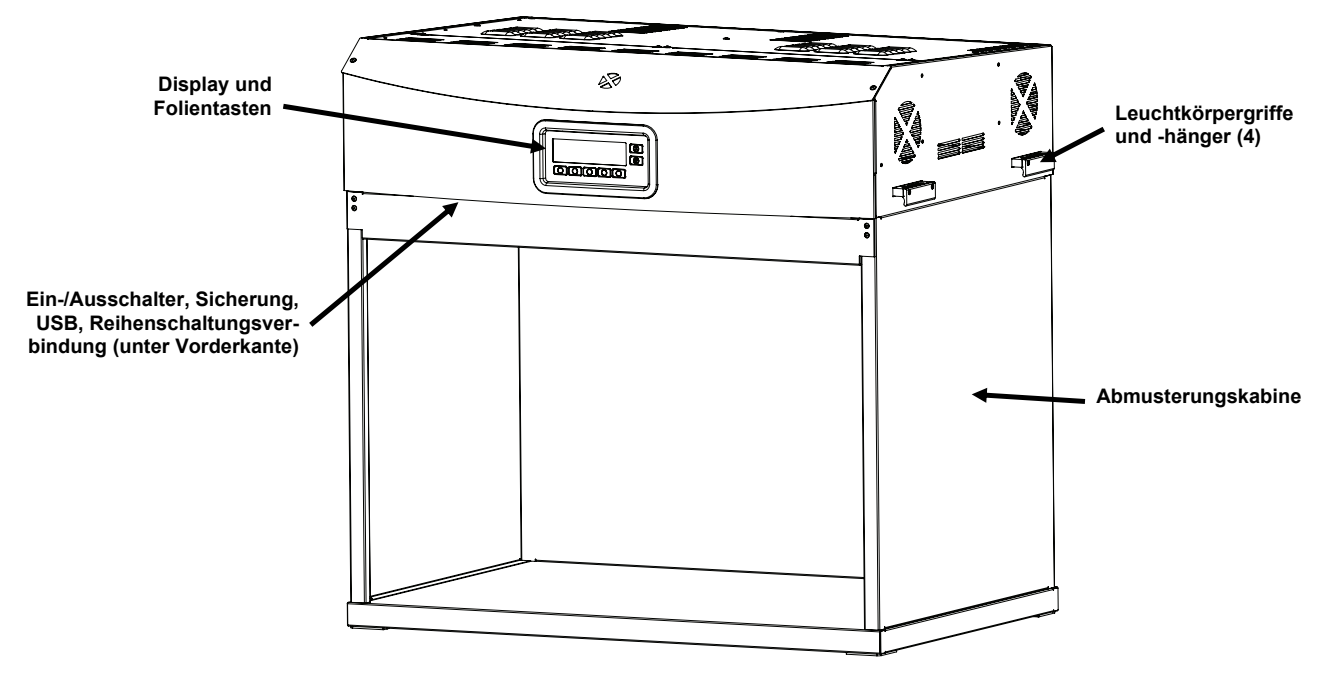

# Hauptmerkmale

## Sieben Lichtquellen:

- TL: gefilterte Wolfram-Halogen-kalibrierte CCT
- HZ: kalibrierte CCT
- A (Glühlampe, Lichtart A): kalibrierte CCT
- FL1: einstellbare Lichtstufen mit automatischer Lux-Kontrolle
- FL1: LED 3500K, 4000K oder 5000K
- FL2: einstellbare Lichtstufen mit automatischer Lux-Kontrolle
- FL3: einstellbare Lichtstufen mit automatischer Lux-Kontrolle
- UV: kalibrierte und einstellbare UV-Stufen

# Weitere Funktionen:

- Intelligente Stromversorgung der Lampen
- Vorschaltgerät zur Abblendung
- drei konfigurierbare Fluoreszenzlampen
- integrierte Lichtsensoren zur Überwachung der Helligkeit
- einstellbare Lichtstufen mit automatischer Lux-Kontrolle
  Griffe zur beguemen Installation und Einhängung der
- Leuchtkörper Reputzerfreundliche Aufhängung der Streuscheibe mi
- Benutzerfreundliche Aufhängung der Streuscheibe mit Sicherheitsabschaltung
- Tageslicht-Dämmung für kann leicht ausgewechselt werden (Klemmmechanismus)
- integrierte Echtzeituhr
- Computerschnittstelle für die Steuerung und Überwachung
- mehrsprachig
- vielseitige Konfigurationsmöglichkeiten der Benutzeroberfläche

# Auspacken

Ihr System sollte alle unten aufgeführten Teile enthalten. Sollten Teile fehlen oder beschädigt sein, dann wenden Sie sich bitten an X-Rite oder Ihren Vertragshändler.

- SpectraLight QC Leuchtkörper
- USB-Kabel
- Netzkabel
- Fernbedienung (optional)
- Kabel für Reihenschaltung (optional)
- Abmusterungskabine (optional)

- Handbuch und Software-CD
- Dokumente und Registriermaterialien

#### Empfohlene Platzierung

X-Rite SpectraLight QC ist für die präzise Farbbewertung bestimmt. Daher ist es wichtig, Sicherheitsvorkehrungen zu treffen, um die besten Umgebungsbedingungen für diesen Zweck zu schaffen.

- Die Installation der Abmusterungskabine sieht einen Bereich in Übereinstimmung mit den ASTM-Standards vor. Die Arbeitsfläche und der Umgebungsbereich der Abmusterung sind farbneutral und glanzarm. Platzieren Sie die Abmusterungskabine so, dass keinerlei Einflüsse von umgebendem Licht die Abmusterung beeinflussen, egal ob natürliches oder künstliches Licht.
- Die Verwendung des Leuchtkörpers als Deckenleuchten erfordert eine vom Anwender kontrollierte Abmusterungsumgebung. Andere Lichtquellen können die Effektivität einer Standardlichtquelle beeinträchtigen. Der Farbbewertungsbereich sollte daher von umgebendem Licht abgeschirmt sein. Am besten geeignet ist ein fensterloser Raum ohne Lichteinfall von außen. Sollte dies nicht möglich sein, dann sollten Sie eine Abmusterungskabine verwenden. Der Leuchtkörper sollte mindestens 60 cm von der nächsten Wand entfernt installiert werden. Fehler bei der Farbbewertung können vermieden werden, indem das Farbmuster auf einen neutralen, matten Hintergrund gelegt und die Umgebung des Abmusterungsbereichs ebenfalls farbneutral und glanzlos gehalten wird.

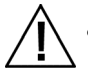

 Der Leuchtkörper muss so installiert werden, dass zu anderen Leuchtkörpern und der Gehäusewand mindestens 200 mm Abstand bleibt.

# Montageanleitung Abmusterungskabine

Stellen Sie den Transportbehälter mit der Abmusterungskabine in den Raum, in dem die Kabine verwendet werden soll. Achten Sie darauf, dass ausreichend Platz für die Montage zur Verfügung steht.

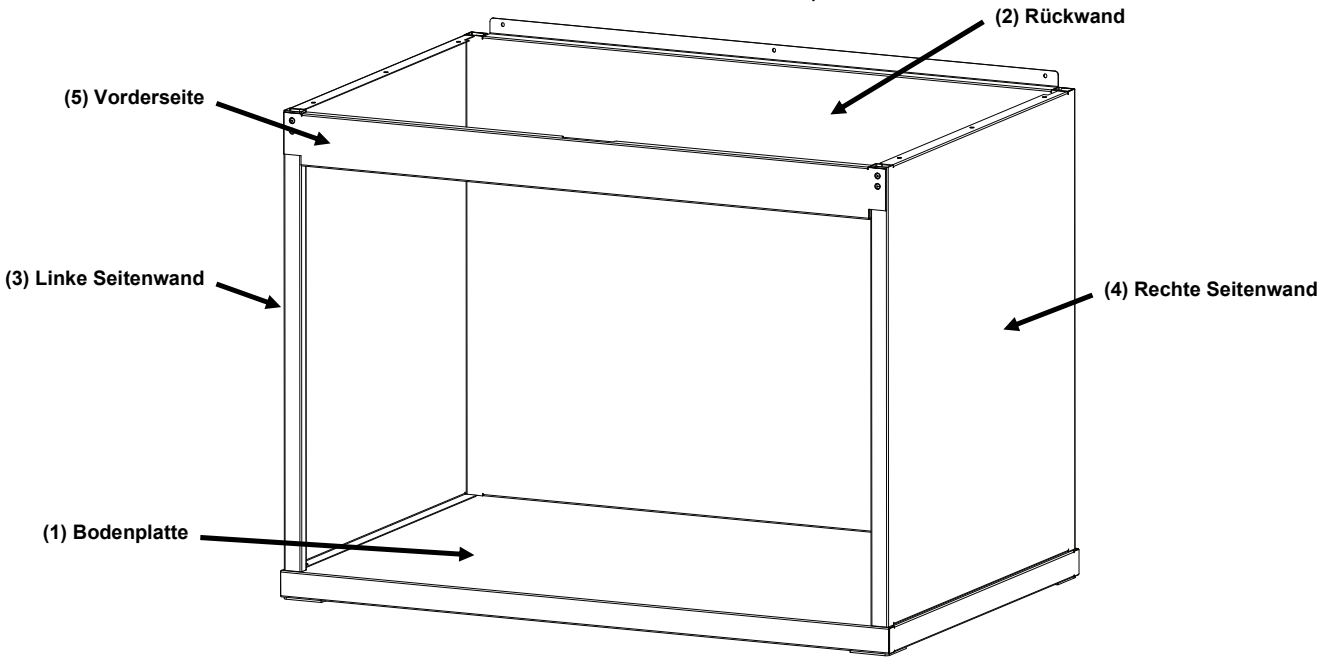

Achten Sie darauf, dass alle Teile entnommen sind, ehe Sie den Transportbehälter entsorgen.

#### Montierte Abmusterungskabine

ACHTUNG: Bitte achten Sie bei der Montage darauf, dass Sie die die Teile nicht verkratzen.

1. Legen Sie die Bodenplatte (1) auf eine saubere, glatte Oberfläche. Siehe auch Abbildung 1.

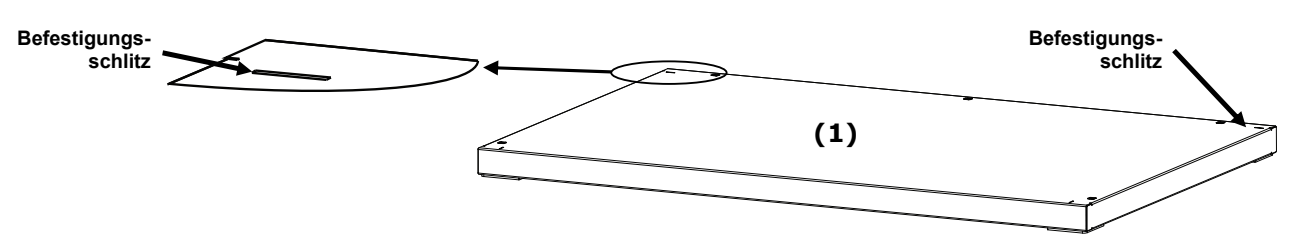

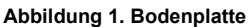

 Bringen Sie die Rückwand (2) so an, dass die unteren Einkerbungen in die hinteren Befestigungsschlitze der Bodenplatte (1) einrasten. Befestigen Sie die Rückwand auf der Bodenplatte, indem Sie die beiden Flügelschrauben wie in Abbildung 2 dargestellt anziehen.

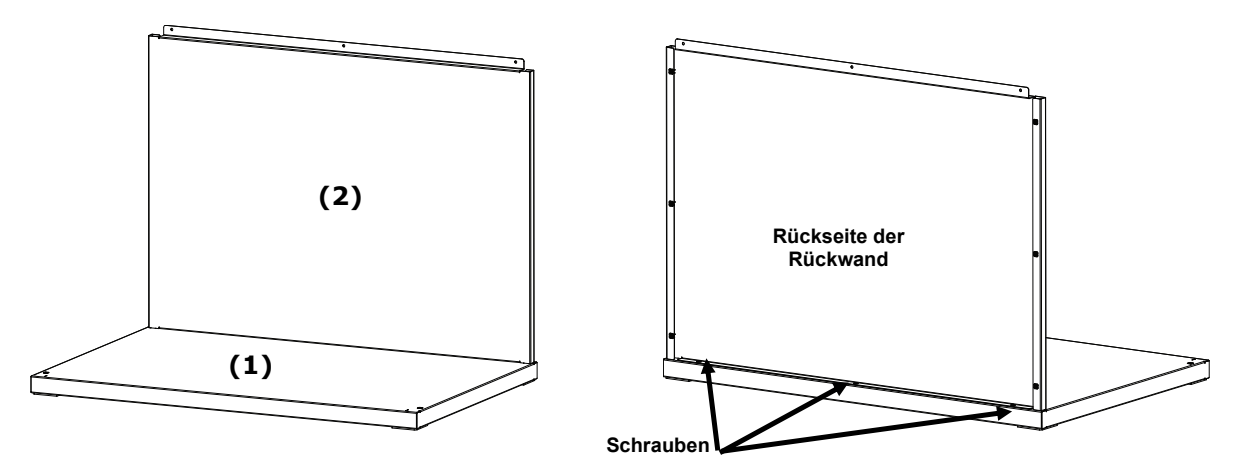

Abbildung 2. Befestigung der Rückwand auf der Bodenplatte

- 3. Halten Sie die Rückwand (2) und platzieren Sie gleichzeitig die linke Seitenwand (3) mit der glatten Seite nach außen über der Oberkante der Rückwand (2).
- 4. Schieben Sie die linke Seitenwand (3) entlang der verriegelnden Schiene, bis die oberen Einkerbungen der linken Seitenwand (3) in die Bodenplatte einrasten (1). Befestigen Sie die linke Seitenwand (3) auf der Bodenplatte und Rückwand, indem Sie die beiden Flügelschrauben wie in Abbildung 3 dargestellt anziehen.

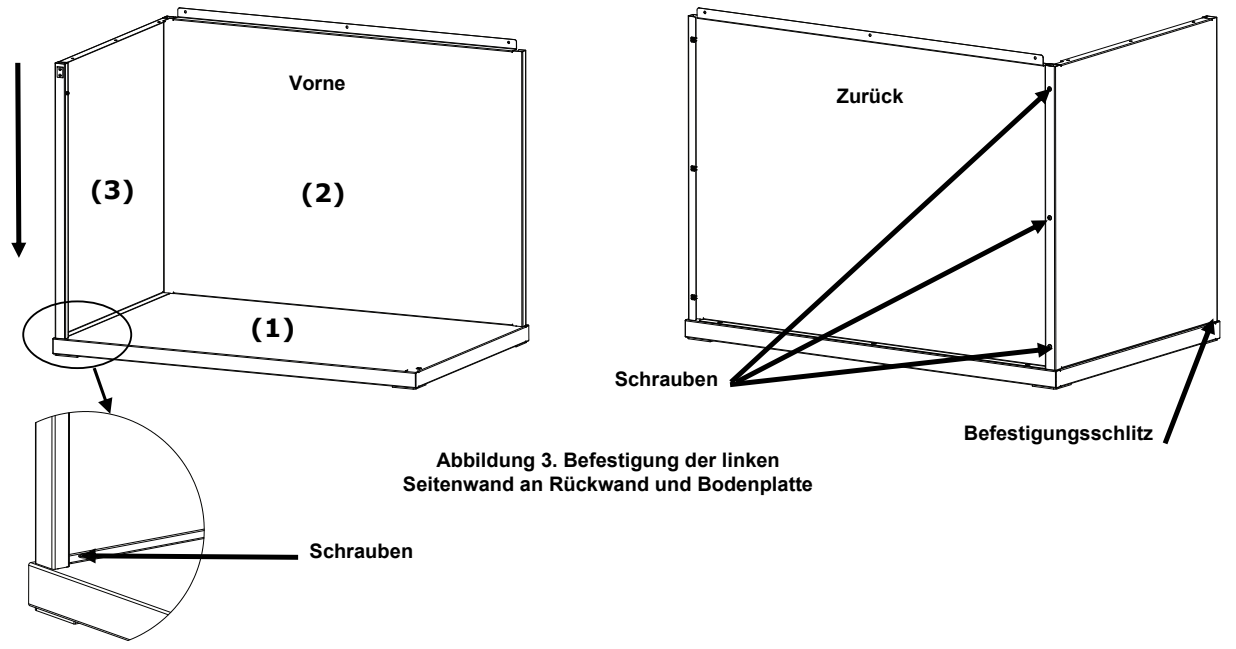

- 5. Platzieren Sie die rechte Seitenwand (4) mit der glatten Seite nach außen über der Oberkante der Rückwand (2).
- 6. Schieben Sie die rechte Seitenwand (4) entlang der verriegelnden Schiene, bis die oberen Einkerbungen der rechten Seitenwand (4) in die Bodenplatte einrasten (1). Befestigen Sie die rechte Seitenwand (4) auf der Bodenplatte und Rückwand, indem Sie die beiden Flügelschrauben wie in Abbildung 4 dargestellt anziehen.

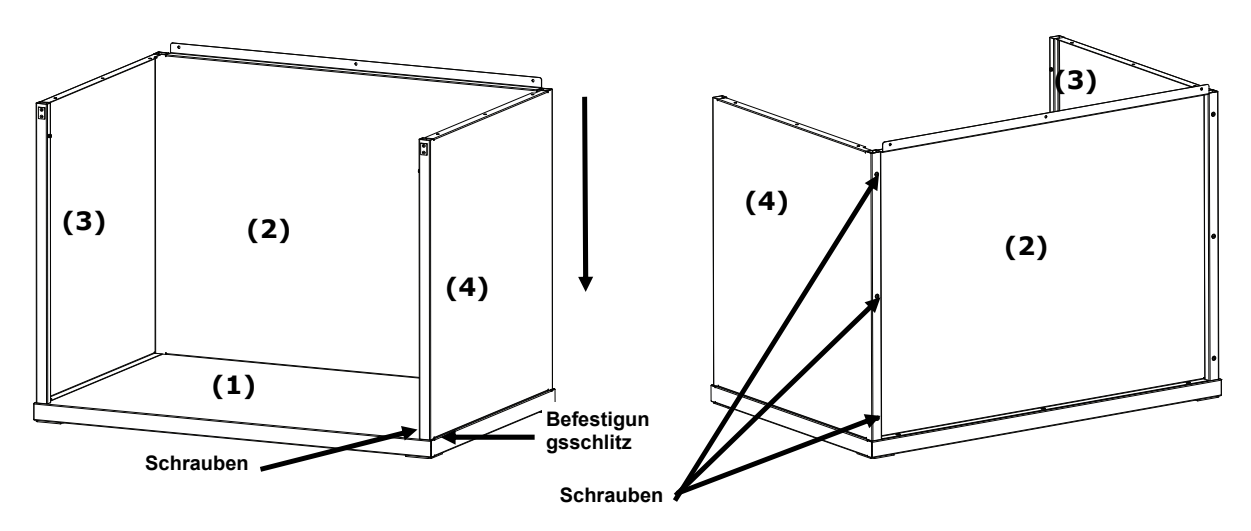

Abbildung 4. Befestigung der rechten Seitenwand an Rückwand und Bodenplatte

- 7. Schieben Sie die Befestigungsschlitze der Vorderwand (5) auf die Drehzapfen der beiden Seitenwände.
- 8. Drehen Sie die Vorderseite zum Gerät nach oben, bis die Magnete mit der Vorderwand in Kontakt kommen. Siehe Abbildung 5.

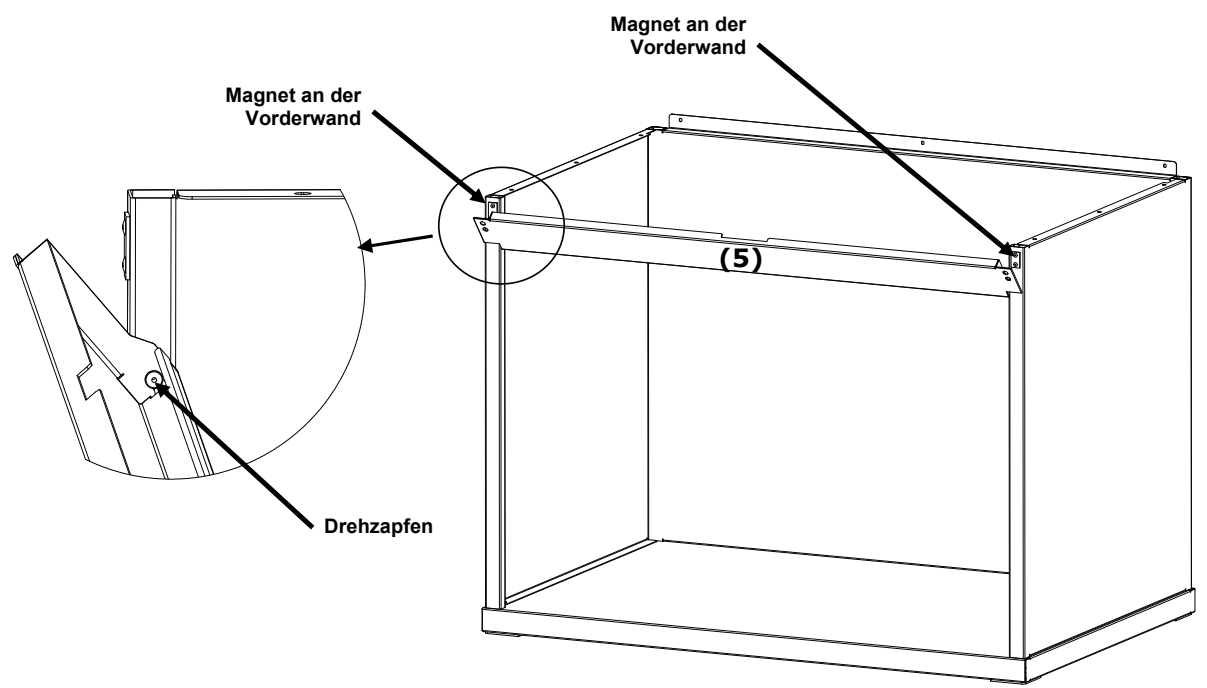

Abbildung 5. Montage der Vorderwand

## Installation des Leuchtkörpers in der Kabine

**HINWEIS:** Die Tisch- bzw. Bankhöhe sollte nach der Durchschnittsgröße des Betrachters und in Abhängigkeit davon eingestellt werden, ob die Farbbewertungen im Sitzen oder im Stehen gemacht werden.

- 1. Platzieren Sie die Abmusterungskabine in der gewünschten Endposition.
- 2. Nehmen Sie die Streuscheibe vorsichtig aus dem Transportbehälter, und legen Sie sie beiseite. Bitte bewahren Sie den Transportbehälter auf, da Sie es gegebenenfalls später für einen Rückversand benötigen.

ACHTUNG!!! Der Leuchtkörper ist sehr schwer. Bitte führen Sie die folgenden Schritte immer mit mindestens zwei Personen aus.

3. Nehmen Sie den Leuchtkörper vorsichtig aus dem Transportbehälter. Verwenden Sie hierzu die Griffe auf der linken und rechten Seite.

**Vorsicht:** Bitte achten Sie darauf, dass alle Schaumverpackungsteile aus dem Leuchtkörper entfernt wurden.

- 4. Bringen Sie die Leuchtkörper so auf der Abmusterungskabine an, dass die Kontrolllampen und Anzeigen nach vorne zeigen. Richten Sie die Leuchtkörper auf der Abmusterungskabine aus.
- 5. Sichern Sie den Leuchtkörper mit den neun Schrauben an der Rückwand, und der rechten und linken Seitenwand aus.

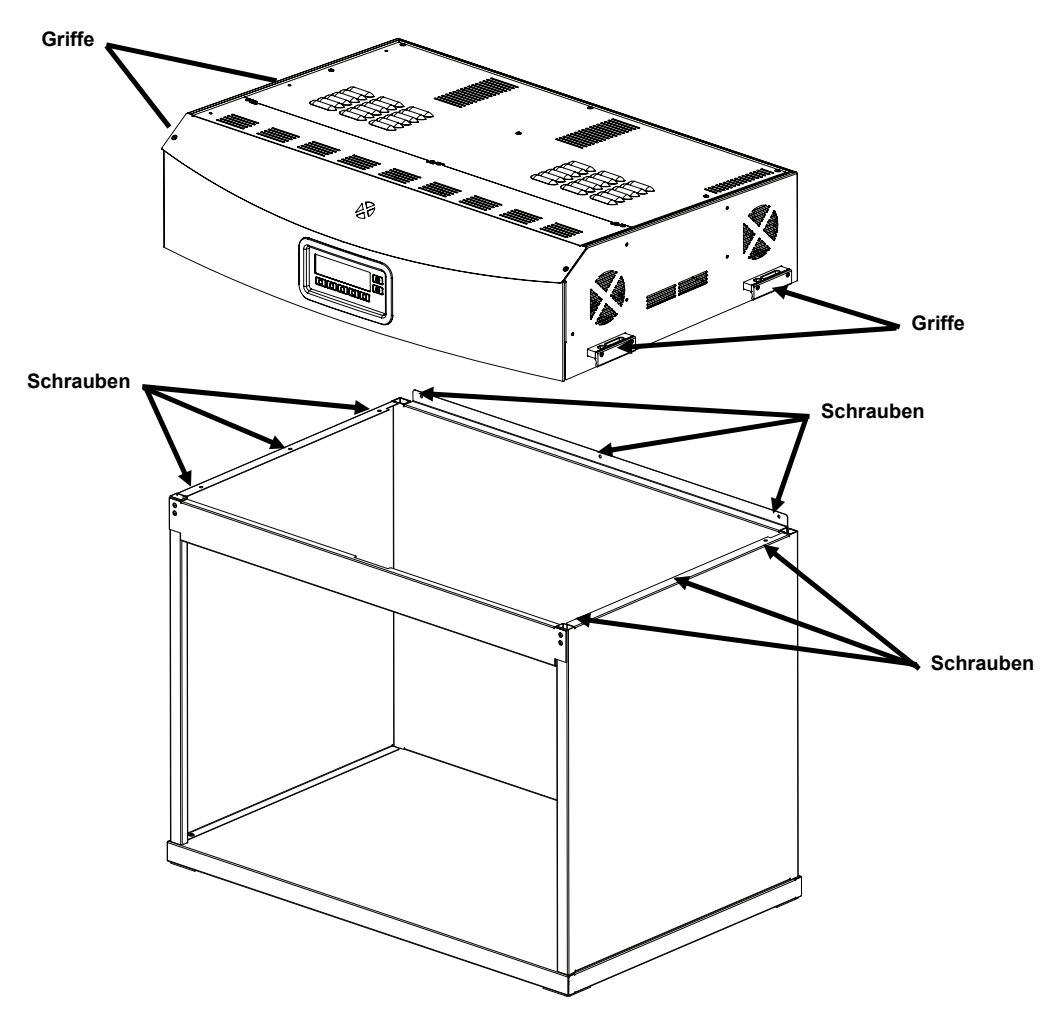

Abb. 6. Position des Leuchtkörpers

- 6. Stellen Sie die montierte Abmusterungskabine und den Leuchtkörper auf oder neben dem Tisch oder einer Bank mit einer Tragkraft von mindestens 136 kg.
- 7. Entfernen Sie für die Installation der Streuscheibe die Vorderwand der Abmusterungskabine.

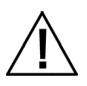

ACHTUNG: Seien Sie vorsichtig! Der Innenraum der Abmusterungskabine darf nicht verkratzt oder anderweitig beschädigt werden. Die Scharnierbolzen an der Streuscheide müssen sorgfältig hinter der hinteren Fluoreszenzlampe positioniert werden, um Beschädigung der Lampen zu vermeiden.

- 8. Halten Sie die Streuscheibe so, dass die glatte Seite zum Leuchtkörper zeigt.
- **9.** Legen Sie die Scharnierbolzen an den hinteren Ecken der Streuscheibe in die Einhängekerbe an den unteren Ecken der Gehäuserückseite. Siehe auch Abbildung 7.

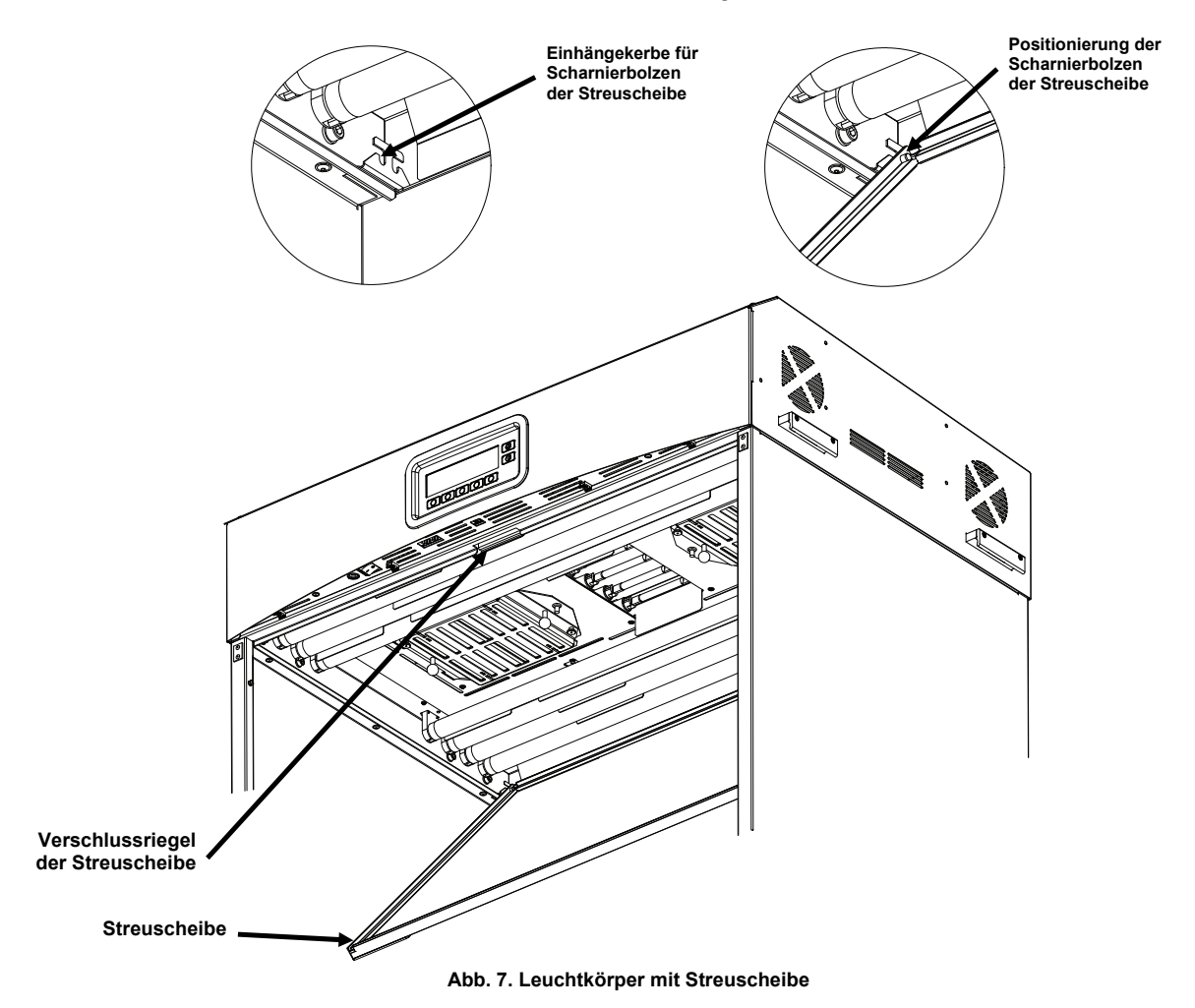

10. Drehen Sie die Streuscheibe in die geschlossene Position, und sichern Sie sie mit dem Verschlussriegel.

ACHTUNG: Vergewissern Sie sich, dass die Streuscheibe gut verriegelt ist, ehe Sie sie loslassen. Wenn die Streuscheibe nicht sicher eingerastet ist, dann kann sie sich später lösen.

11. Montieren Sie die Vorderwand wieder in Position.

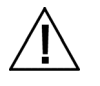

ACHTUNG: Prüfen Sie vor dem Anschluss des Geräts, dass Ihre Stromversorgung mit den Angaben auf der Rückseite der SpectraLight QC übereinstimmt. Sollte dies nicht der Fall sein, dann wenden Sie sich bitte an X-Rite oder Ihren Vertragshändler.

- 12. Schließen Sie das SpectraLight QC an eine Wandsteckdose an. Für jeden Leuchtkörper wird ein eigener Stromkreis empfohlen.
- 13. Weitere Informationen hierzu finden Sie im Abschnitt Betrieb.

HINWEIS: Wenn die Streuscheibe während des Betriebs geöffnet wird, dann schalten sich alle Leuchten aus.

## Installation des Leuchtkörpers als Deckenleuchte

Nachfolgend wird die Installation der Einfach- und Mehrfachleuchtkörper beschrieben.

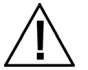

ACHTUNG: Installieren Sie den Leuchtkörper unter keinen Umständen unterhalb einer Sprinkleranlage. Durch die Wärmeabstrahlung des Leuchtkörpers kann die Sprinkleranlage ausgelöst werden.

|   | Λ | <b>`</b>     |
|---|---|--------------|
| 1 | I | 1            |
| / |   | $\mathbf{X}$ |
|   | - |              |

Installieren Sie die Deckenleuchte in Übereinstimmung mit den geltenden elektrotechnischen Verordnungen. Für jeden Leuchtkörper wird ein eigener Stromkreis empfohlen.

1. Nehmen Sie die Streuscheibe vorsichtig aus dem Transportbehälter, und legen Sie sie beiseite.

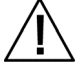

ACHTUNG!!! Der Leuchtkörper ist sehr schwer. Bitte führen Sie die folgenden Schritte immer mit mindestens zwei Personen aus.

2. Nehmen Sie den Leuchtkörper vorsichtig aus dem Transportbehälter. Verwenden Sie hierzu die Griffe auf der linken und rechten Seite.

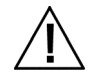

ACHTUNG: Achten Sie im folgenden Schritt auf angemessene Tragfähigkeit. Das Gewicht beträgt 40,5 kg pro Leuchte. Die Ketten müssen jeweils für mindestens 81,6 kg ausgelegt sein.

3. Befestigen Sie die Karabiner und Ketten (nicht im Lieferumfang enthalten) an den Halterungen, und hängen Sie den Leuchtkörper in der gewünschten Höhe und Winkel über dem Arbeitsbereich auf. Der Leuchtkörper muss so installiert werden, dass zu anderen Leuchtkörpern und der Gehäusewand mindestens 200 mm Abstand bleibt. Siehe auch Abbildung 8.

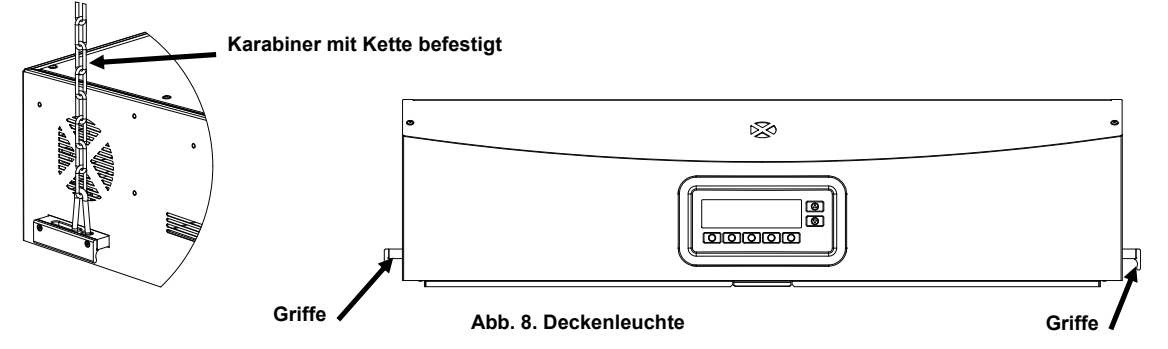

4. Nehmen Sie die Streuscheibe vorsichtig aus dem Karton.

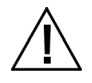

ACHTUNG: Die Scharnierbolzen müssen sorgfältig hinter den Fluoreszenzlampen positioniert werden, um Beschädigung der Lampen zu vermeiden.

- 5. Halten Sie die Streuscheibe so, dass die glatte Seite zum Leuchtkörper zeigt.
- 6. Legen Sie die Scharnierbolzen an den hinteren Ecken der Streuscheibe in die Einhängekerbe an den unteren Ecken der Gehäuserückseite. Siehe auch Abbildung 9.

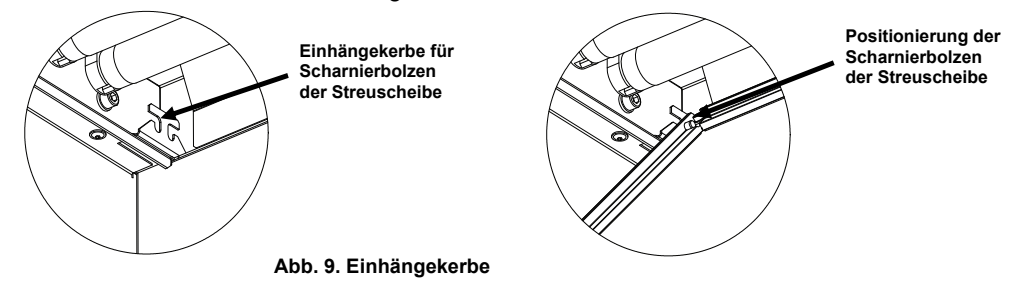

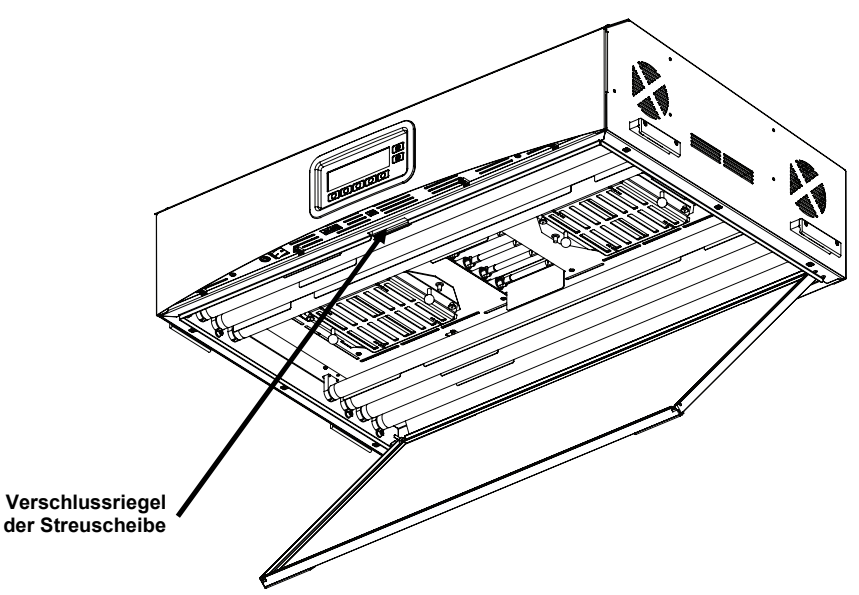

Abb. 10. Installation der Streuscheibe im Leuchtkörper

- **7.** Drehen Sie die Streuscheibe in die geschlossene Position, und sichern Sie sie mit dem Verschlussriegel. Siehe auch Abbildung 10.
- 8. Für Einfachleuchtkörper fahren Sie bitte mit Schritt 10 fort. Bei der Installation von Mehrfachleuchtkörpern wiederholen Sie bitte die Schritte 4 bis 7, und fahren Sie dann mit Schritt 9 fort.
- 9. Befestigen Sie die Kabel für Reihenschaltung der Leuchtkörper an der Vorderseite. Verwenden Sie die Kabelklemmen, um die Kabel in Position zu halten. Siehe auch Abbildung 11.

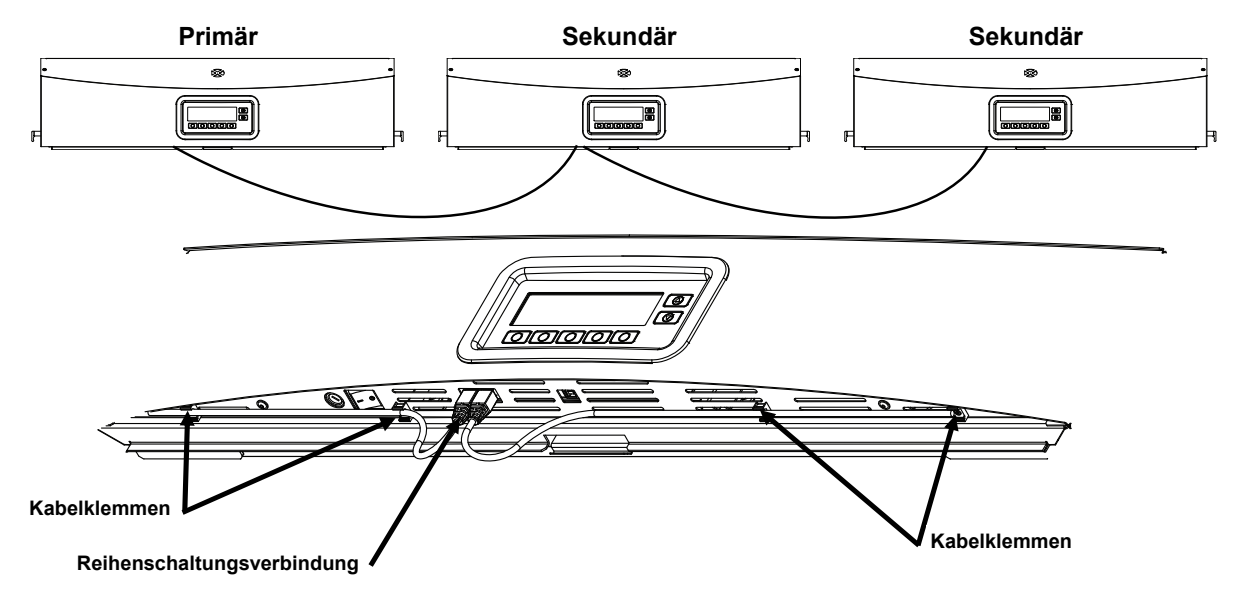

Abb. 11. Reihenschaltungsverbindung der Leuchtkörper

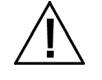

ACHTUNG: Prüfen Sie vor dem Anschluss des Geräts, dass Ihre Stromversorgung mit den Angaben auf der Rückseite der SpectraLight QC übereinstimmt. Sollte dies nicht der Fall sein, dann wenden Sie sich bitte an X-Rite oder Ihren Vertragshändler.

- **10.** Schließen Sie das SpectraLight QC an eine Wandsteckdose an. Für jeden Leuchtkörper wird ein eigener Stromkreis empfohlen.
- 11. Weitere Informationen hierzu finden Sie im Abschnitt Benutzeroberfläche.

#### Einschalten

Schieben Sie den Hauptschalter auf der Vorderseite nach links, um das Gerät einzuschalten.

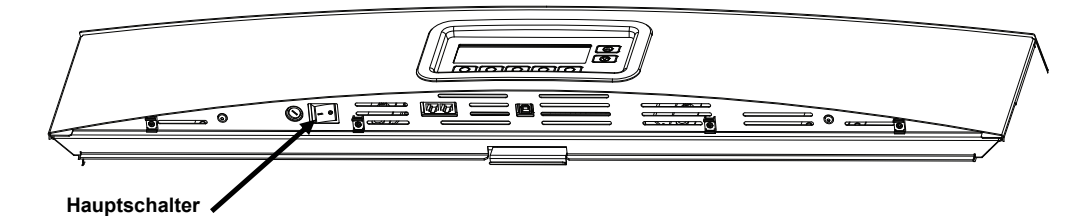

Direkt nach dem Start durchläuft das System einen kurzen Selbsttest. Das Hauptmenü erscheint anschließend auf dem Display. Die Zeitangabe auf dem Display erscheint zuerst deaktiviert, und die Lampen lassen sich nicht einschalten, bis Sie Datum und Uhrzeit für das System eingestellt haben. Weitere Informationen hierzu finden Sie später im Abschnitt Administrator des Handbuchs.

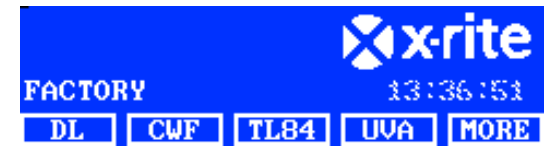

**Vorsicht:** Warten Sie nach dem Ausschalten des SpectraLight QC bitte mindestens 5 Sekunden ehe Sie die Stromversorgung wieder einschalten. Dieses Vorgehen ermöglicht der Firm- und Hardware ein sauberes Abschalten. Falls Sie die Stromversorgung einschalten ohne 5 Sekunden zu warten, wird das Gerät unter Umständen nicht einschalten. Falls dies passieren sollte, schalten Sie die Stromversorgung aus, warten mindestens 5 Sekunden, und schalten dann die Stromversorgung wieder ein.

# Navigieren in der Anzeige

Die fünf Tasten unterhalb des Displays dienen zur Auswahl der Lichtquelle, zur Bearbeitung von Funktionen und zur Navigation. Die Optionen, die über den jeweiligen Tasten angezeigt werden, werden auf Tastendruck ausgeführt.

Wenn wie im Beispiel rechts die erste Taste drücken, dann wird die Tageslichtleuchte eingeschaltet.

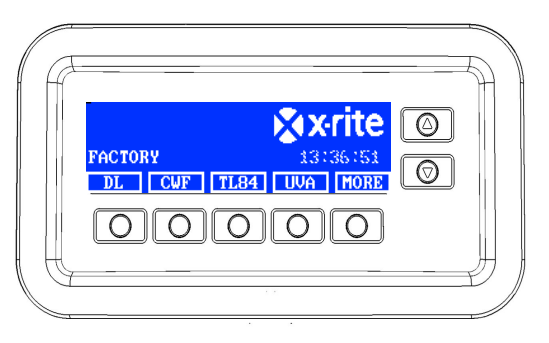

Die Pfeiltasten (▲) und (▼) rechts navigieren durch die verfügbaren Funktionen und Optionen, oder ändern Werte. Gewählte Funktionen werden markiert.

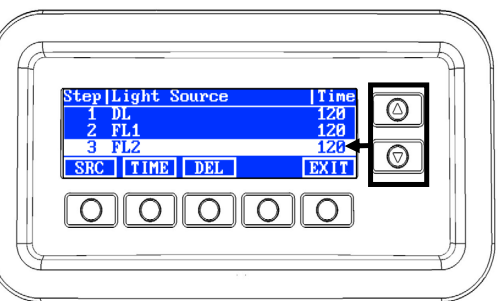

**HINWEIS:** Weitere Informationen und ein komplettes Ablaufdiagramm des SpectraLight QC-Displays finden Sie im Anhang.

# Hilfsprogramm für SpectraLight QC

Für das SpectraLight QC steht ein Hilfsprogramm zur Verfügung, mit dem Sie das Gerät von Ihrem Computer aus konfigurieren und bedienen können. Mit dem Programm können Sie zusätzlich Leistungsberichte erstellen.

#### Systemvoraussetzungen

- Windows 10, 1 GB RAM
- Bildschirmauflösung mind. 1024 x 768
- 1 GB freier Festplattenspeicher

#### Installation der Software

**WICHTIG:** Sie müssen für die Installation des Programms administrative Zugriffsrechte auf den Computer haben, wenn Sie Windows 10 verwenden.

- 1. Legen Sie die CD in das optische Laufwerk ein, und doppelklicken Sie die Datei Installer.exe auf der CD.
- 2. Folgen Sie den Anweisungen zur Installation der Software.

# SYSTEMEINRICHTUNG

Im Modus Setup können Sie die Geräteeinstellungen anzeigen und verändern. Sie sollten vor der ersten Verwendung des Geräts hier Einstellungen vornehmen und prüfen. Sie können diese Einstellungen später jederzeit wieder ändern. Auf den folgenden Seiten werden die Einstellungen weiter erklärt.

# Administration (ADMIN)

Dieses Menü enthält Konfigurationen für Besitzer, System, Lampenaustausch, Profile, Benutzer und Zeiteinstellungen.

**HINWEIS:** Bei der Konfiguration mit dem SpectraLight QC-Hilfsprogramm muss das Gerät mit dem Computer per USB-Kabel verbunden werden. Der USB-Port befindet sich unter der Vorderwand. Starten Sie das SpectraLight QC-Hilfsprogramm (Programme->X-Rite->SPL QC). Aktivieren Sie das Kontrollkästchen "**Configuration**", und klicken Sie auf **NEXT**. Die Aktivierung des Kontrollkästchens "Konfiguration" entspricht dem Drücken und Halten der Taste, um die Einrichtung zu öffnen.

1. Drücken und halten Sie im Hauptmenü des SpectraLight QC die Taste **MORE** bis die Einrichtung in der Anzeige erscheint.

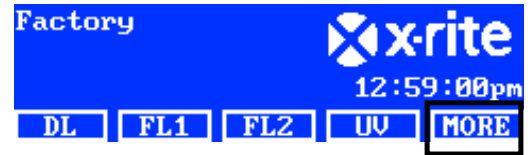

2. Drücken Sie auf ADMIN, um auf das Menü Erweiterte Einrichtung 1 zuzugreifen.

**HINWEIS:** wenn zuvor in der Einrichtung ein Kennwort gewählt wurde, dann müssen Sie nun das Kennwort eingeben, ehe Sie auf die Optionen zugreifen können.

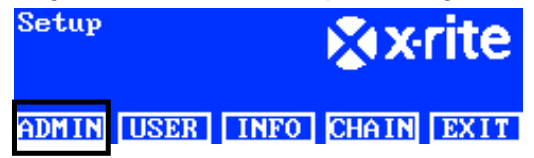

# **Erweiterte Einrichtung 1 (OWNER)**

1. Drücken Sie auf OWNER, um auf das Menü Besitzer zuzugreifen.

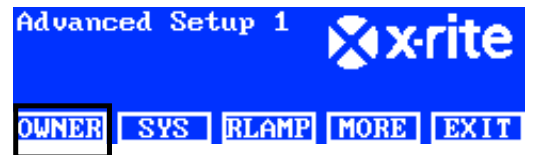

Beschreibung der Besitzeroptionen:

| Besitzeroptionen | Texteingabe | Werksstandard | Beschreibung                             |
|------------------|-------------|---------------|------------------------------------------|
| Company          | Text        | Leerfeld      | Geben Sie Ihren Firmennamen ein (max.    |
|                  |             |               | 15 Zeichen). Der Name erscheint in       |
|                  |             |               | Berichten.                               |
| Department       | Text        | Leerfeld      | Geben Sie Ihren Abteilungsnamen ein      |
|                  |             |               | (max. 15 Zeichen). Der Name erscheint in |
|                  |             |               | Berichten.                               |
| Location         | Text        | Leerfeld      | Geben Sie Ihren Standort ein (max. 15    |
|                  |             |               | Zeichen). Der Name erscheint in          |
|                  |             |               | Berichten.                               |
| Brand            | Text        | Leerfeld      | Geben Sie Ihren Markennamen ein (max.    |
|                  |             |               | 15 Zeichen). Der Name erscheint in       |
|                  |             |               | Berichten.                               |

| Note            | Text | Leerfeld | Geben Sie einen Vermerk ein (max. 15<br>Zeichen). Der Vermerk erscheint in<br>Berichten.                                                   |
|-----------------|------|----------|----------------------------------------------------------------------------------------------------|
| Admin. Password | Text | Leerfeld | Geben Sie ein neues Kennwort ein (max.<br>15 Zeichen). Der Kennwortschutz wird in<br>den Systemeinstellungen aktiviert und<br>deaktiviert. |

- 2. Verwenden Sie die Pfeiltasten (▲) und (▼), um die gewünschte Funktion zu markieren.
- 3. Drücken Sie dann auf EDIT, um die die Bearbeitung zu öffnen.

| OPER 1 |
|--------|
| EMELE  |
| REN    |
| EXIT   |
|        |

4. Geben Sie den gewünschten Text ein, oder wählen Sie die gewünschte Option für den Besitzer. Weitere Informationen hierzu finden Sie nachfolgend.

# Text mit den Tasten auf der Vorderwand eingeben:

- Verwenden Sie die Pfeiltasten (▲) und (▼), (▲) und (▼), um die gewünschten Zeichen in der Liste zu markieren.
- Verwenden Sie die Taste BACK, um einzelne Zeichen zu löschen.
- Drücken Sie die Taste ENTER, um das markierte Zeichen hinzuzufügen.

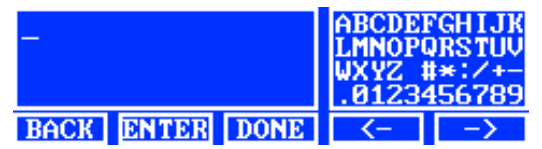

- Geben Sie auf Wunsch weitere Zeichen ein.
- Drücken Sie die Taste DONE, und bestätigen Sie mit Yes, wenn Sie fertig sind.

#### Text mit der Software eingeben:

- Achten Sie darauf, dass das Bearbeitungsfenster angezeigt wird, und geben Sie den gewünschten Namen ein (max. 15 Zeichen).
- Drücken Sie wenn Sie fertig sind auf der Tastatur auf die Eingabetaste.
- 5. Drücken Sie wenn Sie fertig sind auf DONE, um die Einstellungen Besitzer zu verlassen.

#### Erweiterte Einrichtung 1 (SYS)

1. Drücken Sie auf SYS, um auf die Systemeinstellungen zuzugreifen.

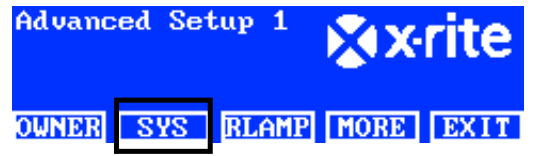

Beschreibung der Systemeinstellungen:

| Systemeinstellungen | Auswahl von<br>Werten und<br>Optionen | Werksstandard | Beschreibung                                             |
|---------------------|---------------------------------------|---------------|----------------------------------------------------------|
| TL + UV             | Auto, Manuell                         | Auto          | UV automatisch oder manuell zum<br>Tageslicht hinzufügen |
| Abblendung          | Spannung, Lux                         | Lux           | Fluoreszenzlampe durch Lux oder                          |

|                        |                   |                  | Spannung abblenden. UV wird immer              |
|------------------------|-------------------|------------------|------------------------------------------------|
|                        |                   |                  | durch Spannung abgeblendet.                    |
|                        |                   |                  | Die I FD-I ampen sind nicht mit der            |
|                        |                   |                  | Abblendfunktion der SPLOC kompatibel           |
|                        |                   |                  | Die Lampon können jedech problemies            |
|                        |                   |                  | Die Lampen Konnen jeuoch problemios            |
|                        |                   |                  | onne Abbiendrunktion verwendet werden.         |
|                        |                   |                  | Achten Sie darauf, dass die "Dim               |
|                        |                   |                  | Reference" auf "Voltage" steht. Beim           |
|                        |                   |                  | Betrieb mit LED-Lampen drücken Sie             |
|                        |                   |                  | wiederholt auf die Pfeiltaste nach oben,       |
|                        |                   |                  | bis die Abblendspannung 10.50 V                |
|                        |                   |                  | angezeigt wird.                                |
| Filter                 | D50, D65          | D50 oder D65     | Vorsicht: Der Filter wird ab Werk für das      |
|                        |                   | (je nach Modell) | spezifische Gerät eingestellt. Diese           |
|                        |                   | 0 /              | Einstellung sollte sollten nur geändert        |
|                        |                   |                  | werden wenn der installierte Filter durch      |
|                        |                   |                  | einen autorisierten Servicetechniker           |
|                        |                   |                  | ausgetauscht wurde                             |
| Tooto Auf/Ab           | Abblandung Tri    | Abblondung       | Vorwondung der Dfeiltesten zur                 |
| Tasle Aul/Ab           | Abbiendung, m     | Abbiendung       | Applandung Tri Lux adar zu Stauarung           |
|                        | Lux oder LCD-     |                  | Abbiendung, Th Lux oder zu Steuerung           |
|                        | Steuer.           |                  | des LCD-Kontrasts und der -Heiligkeit.         |
|                        |                   |                  | Achten Sie darauf, dass Sie mit den            |
|                        |                   |                  | Pfeiltasten "Dim Control" wählen, wenn die     |
|                        |                   |                  | LED-Lampen installiert sind.                   |
| Akustisches Signal     | Aktiviert,        | Deaktiviert      | Akustisches Signal für Warnungen und           |
|                        | Deaktiviert       |                  | Meldungen auf dem Display aktivieren           |
|                        |                   |                  | oder deaktivieren.                             |
| Sensorüberwachung      | Aktiviert,        | Deaktiviert      | Bei Aktivierung werden                         |
| 5                      | Deaktiviert       |                  | Sensorinformationen zu Lampe, Eingabe          |
|                        |                   |                  | und Temperatur im Hauptmenü angezeigt          |
|                        |                   |                  | Verwenden Sie die Pfeiltasten ( <b>A</b> ) und |
|                        |                   |                  | $(\mathbf{\nabla})$ um die Daten anzuzeigen    |
| Namen wechseln         | Allgemein         |                  | Eestlegung ob Lampentyn (z. B. TI 8/           |
| Namen wechsein         | Ailgemein,        | Lampentyp        | CEW) odor allaomoino Bozoiobnungon (z          |
|                        | сатрентур         |                  | D T ( T C) über den Testen ennemeint           |
|                        |                   |                  | B. ILI, ILZ) uber den Tasten angezeigt         |
|                        |                   |                  | werden sollen.                                 |
| EOL-Warnung            | Aus, 80%, 85%,    | Aus              | Einstellung für die Warnung zum Ende der       |
|                        | 90%, 95%          |                  | Lampenlaufzeit (EOL, End of Life).             |
| Zeitformat             | am/pm, 24 Std.    | 24 Std.          | Einstellung des Zeitformats.                   |
| Betriebsmodus          | SPL QC,           | SPL QC           | Auswahl von SPLQC oder Steuerkasten.           |
|                        | Steuerkasten      |                  | Wählen Sie "Steuerkasten", wenn Sie das        |
|                        |                   |                  | Gerät als Steuerkasten verwenden.              |
| Kennwort               | Deaktiviert.      | Deaktiviert      | Einrichtung eines Kennwortschutzes für         |
|                        | Aktiviert         |                  | die administrative Einrichtung (ADMIN)         |
| RF-Fernbed             | Deaktiviert       | Deaktiviert      | Fernbedienungsfunktion aktivieren oder         |
|                        | Aktiviert         |                  | deaktivieren                                   |
| Adr. PE Fornhod        | 0 bie 7           | 0                | Einstellung der Steueradresse für die          |
| Aut. IXI -I embeu.     |                   | 0                | Europedianung demit diese mit der              |
|                        |                   |                  | Fembeulenung, uamit diese mit der              |
|                        |                   |                  | Einstellung des DIP-Schalters                  |
|                        |                   |                  | upereinstimmt. Weitere Informationen zur       |
|                        |                   |                  | Einrichtung der Fernbedienung finden Sie       |
|                        |                   |                  | im Abschnitt Verwendung der                    |
|                        |                   |                  | Fernbedienung.                                 |
| Selbstabschalt. (Min.) | 0 bis 999 Minuten | 5                | Dauer bis die TL-, HZ- oder HL-Lampen          |
| . ,                    |                   |                  | zur FL1-Lampe wechselt. Einstellung "0".       |
|                        |                   |                  | wenn die Lampe nicht wechseln soll.            |
| Standby (Min.)         | 0 bis 999 Minuten | 30               | Wartezeit bis das Gerät in den Standby-        |
|                        |                   |                  | Modus geht Tastendruck aktiviert das           |
|                        |                   |                  | Gerät                                          |
| Meldungestufen         | 0 bis 255         | 100              | Meldungen höherer Priorität (mit               |
| เพษานนามูออเนเษา       | 0 013 200         | 100              |                                                |

|                            |             |     | niedrigerer Nummer) erscheinen im<br>Display.<br>Meldungsstufen: 1-99 für Fehler/Warnung<br>und 100-255 für Informationen. |
|----------------------------|-------------|-----|----------------------------------------------------------------------------------------------------|
| Meldungswiederh.           | 0 bis 100   | 0   | Wiederholfrequenz für Meldungen auf dem<br>Display.                                                                        |
| Tastenwiederholung<br>(ms) | 100 bis 999 | 200 | Wiederholintervall für Tastendruck.<br>Mehrere Klicks werden ausgeführt, wenn<br>die Taste gedrückt und gehalten wird.     |

- 2. Verwenden Sie die Pfeiltasten (▲) und (▼), um die gewünschte Option zu markieren.
- 3. Drücken Sie dann auf EDIT, um die die Bearbeitung zu öffnen.

| System Settings |         |
|-----------------|---------|
| DL + UV         | Manua l |
| Dim Control     | Lux     |
| Filter          | D65     |
| EDIT            | EXIT    |

4. Wählen Sie die gewünschte Option oder den gewünschten Wert für die Systemeinstellungen. Weitere Informationen hierzu finden Sie nachfolgend.

#### Wert oder Option wählen:

 Verwenden Sie die Pfeiltasten (▲) und (▼), um die gewünschte Option zu markieren oder einen Wert zu wählen.

| Select Parameter | _  |     |
|------------------|----|-----|
| Auto             |    |     |
| Manua l          |    |     |
|                  | OK | ESC |

- Drücken Sie die Taste **OK**, um die Option oder den Wert zu wählen.
- 5. Drücken Sie wenn Sie fertig sind auf EXIT, um die Systemeinstellungen zu verlassen.

# Erweiterte Einrichtung 1 (RLAMP)

Im Fenster Lampe austauschen wird angezeigt, wieviele Stunden und Zyklen für die einzelnen Lampen noch verbleiben. Hier können die Stunden/Zyklen zurückgesetzt, der Lampentyp gewählt, Lampenseriennummern eingegeben und die EOL-Parameter der Lampen geändert werden.

1. Drücken Sie auf **RLAMP**, um auf das Menü Lampe austauschen zuzugreifen.

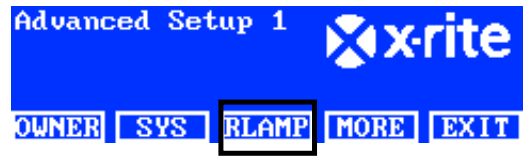

2. Verwenden Sie die Pfeiltasten (▲) und (▼), um anzuzeigen, wieviele Stunden/Zyklen für die einzelnen Lampen noch verbleiben.

| Lamp | Type  | Remain | Hours  | Cycles |
|------|-------|--------|--------|--------|
| DL   | DL 65 | 00K    | 200.0  | 63982  |
| FL1  | CWF   | 1      | 2000.0 | 9969   |
| FL2  | TL84  | 2      | 2000.0 | 9987   |
| RESE | T TYP | E SN#  | EOL    | EXIT   |

HINWEIS: Die Option ALL zeigt die Summe aller Stunden und Zyklen der Lampen an.

#### Stunden/Zyklen zurücksetzen

Mit dieser Option können Sie die Lampenstunden und -zyklen zurücksetzen, wenn Sie eine neue Lampe installieren.

- 1. Verwenden Sie die Pfeiltasten (▲) und (▼), um die gewünschte Lampe zu markieren.
- 2. Drücken Sie die Taste RESET, und bestätigen Sie mit Ja, um die Zahl zurückzusetzen.
- 3. Drücken Sie auf EXIT, um auf das Menü zu verlassen.

#### Lampentyp auswählen

Wählen Sie den Typ der Lampe, die Sie installiert haben, aus der Liste. Falls Sie den gewünschten Lampentyp nicht in der Liste finden, dann wenden Sie sich bitte an den Kundendienst. **Vorsicht:** Diese Einstellung sollte nur geändert werden, wenn Sie einen anderen Lampentyp als den ab Werk verwenden.

- 1. Verwenden Sie die Pfeiltasten (▲) und (▼), um die gewünschte Lampenposition zu markieren.
- 2. Drücken Sie auf TYPE, um auf das Menü Typ wählen zuzugreifen.

| Select Type | _  |     |
|-------------|----|-----|
| CFW         |    |     |
| TL84        |    |     |
| U35         | OK | ESC |

- 3. Verwenden Sie die Pfeiltasten (▲) und (▼), um den gewünschten Lampentyp zu markieren.
- 4. Drücken Sie die Taste **OK**, um die Änderung zu speichern.

#### Seriennummer der Lampe eingeben

Die Seriennummer der Lampe kann maximal 15 Zeichen lang sein. Die Nummer ist die alphanumerische Macbeth-Nummer, die Sie auf der Lampe oder der Verpackung finden.

- 1. Verwenden Sie die Pfeiltasten (▲) und (♥), um die gewünschte Lampenposition zu markieren.
- 2. Drücken Sie auf SN#, um auf die Seriennummereingabe zuzugreifen.

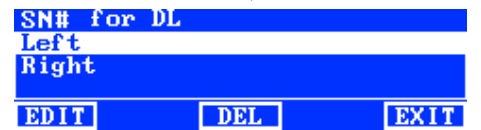

- 3. Verwenden Sie die Pfeiltasten (▲) und (▼), um den gewünschten Lampenposition zu markieren.
  - DL wählt die linke oder rechte Lampenposition.
  - F1, F2, F3 und UV wählt die vordere oder hintere Lampenposition.
  - HZ wählt die Lampenposition Vorne 1, Vorne 2, Hinten1 oder Hinten 2.
  - LED-Lampen können in der vorderen und hinteren (FL1) Position in der Kabine installiert werden.

|                                        |             | Links | Rechts |        |                  |
|----------------------------------------|-------------|-------|--------|--------|------------------|
| Positionsdiagramm<br>des Leuchtkörpers | 1<br>2<br>3 |       |        | Hinten | Ansicht von oben |
|                                        | 3<br>2<br>1 |       |        | Vorne  |                  |

- 4. Drücken Sie auf EDIT, um auf das Menü zuzugreifen.
- 5. Geben Sie die erforderliche Seriennummer ein (siehe unten).

#### Seriennummer mit den Tasten auf der Vorderwand eingeben:

- Verwenden Sie die Pfeiltasten (▲) und (▼), (▲) und (▼), um die gewünschten Zeichen in der Liste zu markieren.
- Drücken Sie die Taste ENTER, um das markierte Zeichen hinzuzufügen.

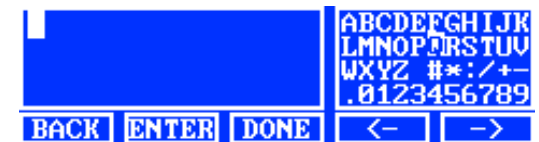

- Geben Sie auf Wunsch weitere Zeichen ein.
- Drücken Sie die Taste DONE, und bestätigen Sie mit Yes, wenn Sie fertig sind.

#### Seriennummer mit der Software eingeben:

- Achten Sie darauf, dass das Bearbeitungsfenster angezeigt wird, und geben Sie die Seriennummer ein.
- Drücken Sie wenn Sie fertig sind auf der Tastatur auf die Eingabetaste.

**HINWEIS:** Mit der Option LÖSCH können Sie die aktuelle Seriennummer aus der markierten Position löschen.

## **EOL-Parameter einstellen**

Mit dieser Option legen Sie die Lebendauer der einzelnen Lampen fest. Nachdem diese Zeit abgelaufen ist erscheint beim Einschalten der Lampe eine EOL-Meldung auf dem Display des Hauptmenüs. Falls die EOL-Option deaktiviert ist, dann erscheint keine Meldung.

**Vorsicht:** Diese Einstellung sollte nur geändert werden, wenn Sie einen anderen EOL-Parameter als den ab Werk verwenden.

- 1. Verwenden Sie die Pfeiltasten (▲) und (▼), um die gewünschte Lampenposition zu markieren.
- 2. Drücken Sie auf EOL, um auf das Menü EOL zuzugreifen.

| Set FL1 lamp | EOL | Parameters |
|--------------|-----|------------|
| Max. Hours   |     | 1000       |
| Max. Cycles  |     | 5000       |
| Enabled      |     | Yes        |
| EDIT         |     | EXIT       |

- 3. Verwenden Sie die Pfeiltasten (▲) und (▼), um die gewünschte Option zu markieren.
- 4. Drücken Sie auf EDIT, um auf das Fenster zuzugreifen.
- Verwenden Sie die Pfeiltasten (▲) und (▼), um die gewünschte Stundenzahl oder Zyklen einzugeben oder Optionen zu aktivieren oder deaktivieren.

HINWEIS: Halten Sie die Taste gedrückt, um den Wert schneller zu ändern.

- 6. Drücken Sie die Taste OK, um die Änderung zu speichern.
- 7. Drücken Sie auf EXIT, um auf das Menü zu verlassen.

# **Erweiterte Einrichtung 2 (PROFL)**

Im Profilfenster können Sie bis zu 16 Profile einrichten. Nach der Erstellung können Sie die Tasten bearbeiten und eine automatische Sequenz einrichten. Diese Profile können anschließend im Fenster Benutzereinstellungen gewählt werden.

1. Drücken Sie im Fenster Erweiterte Einrichtung 1 auf **MORE**, um das Fenster Erweiterte Einrichtung 2 zu öffnen.

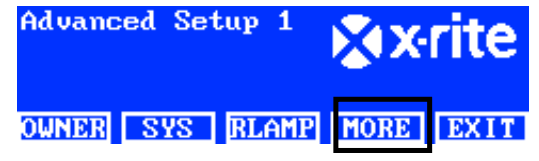

2. Drücken Sie auf **PROFL**, um auf die Profilliste zuzugreifen.

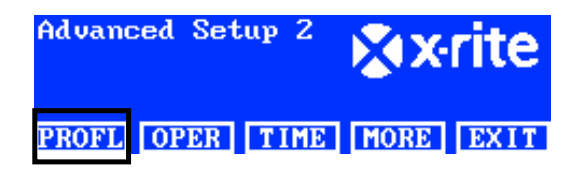

3. Weitere Informationen zur Erstellung und Bearbeitung von Profilen finden Sie nachfolgend.

## Profil durch Kopieren des Werksprofils erstellen

- 1. Verwenden Sie die Pfeiltasten (▲) und (▼), um "Werkseinstellung" zu markieren, und drücken Sie dann auf COPY.
- 2. Verwenden Sie die Pfeiltasten (▲) und (▼), um die nächste freie Position für ein neues Proifl zu markieren. Profile List

| 7      |            |      | TEST |
|--------|------------|------|------|
| 8      |            |      | Free |
| Factor | 'y         | Load | Only |
| EDIT   | COPY PASTE | DEL  | EXIT |

- 3. Drücken Sie auf PASTE und dann auf YES, und bearbeiten Sie den Namen des Profils (siehe unten).
- 4. Bearbeiten Sie die anderen Profilparameter. Weitere Informationen finden Sie nachfolgend.

#### **Bestehendes Profil kopieren**

- 1. Wenn Sie ein vorhandenes Profil kopieren möchten, dann markieren Sie das gewünschte Profil und drücken Sie auf **COPY**. Das Profil wird nun als Vorlage für das neue Profil verwendet.
- Verwenden Sie die Pfeiltasten (▲) und (▼), um die gewünschte Position zu markieren, in die das Profil kopiert werden soll. Sie können entweder eine freie Position wählen, oder das Profil in einer anderen Position überschreiben.
- 3. Drücken Sie auf **PASTE** und dann auf **Yes**, um eine Kopie des markierten Profils in die neue Position zu kopieren.
- 4. Bearbeiten Sie den Namen des neuen Profils und dann die Parameter. Weitere Informationen finden Sie nachfolgend.

#### Namen mit den Tasten auf der Vorderwand eingeben:

- Verwenden Sie die Pfeiltasten (▲) und (▼), (▲) und (▼), um die gewünschten Zeichen in der Liste zu markieren.
- Verwenden Sie die Taste BACK, um einzelne Zeichen zu löschen.
- Drücken Sie die Taste ENTER, um das markierte Zeichen hinzuzufügen.

| Copy of _       | ABCDEFGHIJK<br>LMNOPQRSTUV<br>WXYZ #*:/+-<br>.0123456789 |
|-----------------|----------------------------------------------------------|
| BACK ENTER DONE | <>                                                       |

- Geben Sie auf Wunsch weitere Zeichen ein.
- Drücken Sie die Taste DONE, und bestätigen Sie mit Ja, wenn Sie fertig sind.

#### Text mit der Software eingeben:

- Achten Sie darauf, dass das Bearbeitungsfenster angezeigt wird. Drücken Sie die Rücktaste, um einzelne Zeichen zu löschen.
- Geben Sie den gewünschten Namen ein (max. 15 Zeichen).
- Drücken Sie wenn Sie fertig sind auf der Tastatur auf die Eingabetaste.

## Profile löschen

- 1. Verwenden Sie die Pfeiltasten (▲) und (▼), um das gewünschte Profil zu markieren.
- 2. Drücken Sie die Taste DEL, und bestätigen Sie mit Yes, um das Profil zu löschen.

## **Profil bearbeiten**

Nach der Erstellung können Sie die Tasten bearbeiten und eine automatische Sequenz einrichten.

1. Verwenden Sie die Pfeiltasten (▲) und (▼), um das Profil zu markieren, das Sie bearbeiten möchten.

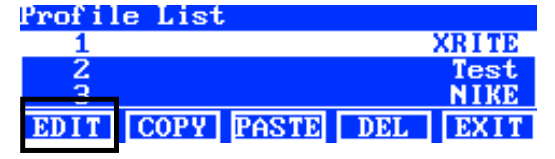

2. Drücken Sie auf EDIT, um auf das Menü zuzugreifen.

| Edit | Prof i l | e    |     |        |
|------|----------|------|-----|--------|
| 1-1  | DL       | DL   |     | NA     |
| 1-2  | FL1      | FL1  | 12  | 50 Lux |
| 1-3  | FL2      | FL2  | 10  | 80 Lux |
| EDIT | TOG      | PROG | SEL | EXIT   |

- 3. Geben Sie die erforderlichen Parameter ein (siehe unten).
- 4. Drücken Sie wenn Sie fertig sind auf EXIT, um auf das Menü zu verlassen.

# Betrieb Einzellampe "Tri Lux" (nur für Fluoreszenzlampen)

Im Bearbeitungsfenster können Sie die Lux-Werte (Hoch, Mittel, Niedrig) der Lampe bearbeiten. Der Luxwert "Norm" wird für den Standardbetrieb verwendet. Die Einstellung "Tri Lux" muss für die "Auf/Ab-Tasten" in den Systemeinstellungen gewählt sein, damit die drei Einstellungen im Betrieb verwendet werden.

1. Drücken Sie auf **EDIT**, um auf das Fenster Lux-Voreinstellungen zuzugreifen.

| Preset Lux Values |      |
|-------------------|------|
| High              | 1250 |
| Norm              | 1080 |
| Low               | 540  |
| EDIT              | EXIT |

- 2. Verwenden Sie die Pfeiltasten (▲) und (▼), um den gewünschten Wert zu markieren.
- 3. Drücken Sie auf EDIT, um auf das Fenster zuzugreifen.

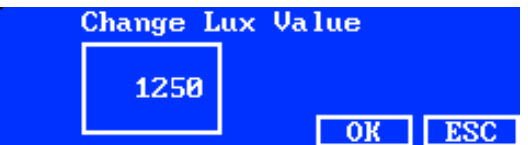

- 4. Verwenden Sie die Pfeiltasten (▲) und (▼), um den gewünschten Wert zu markieren.
- 5. Drücken Sie anschließend die Taste **OK**.
- 6. Fahren Sie falls erforderlich mit weiteren Lux-Einstellungen fort.

# Lampentaste aktivieren/deaktivieren (TOG)

Mit der Funktion Wechseln können Sie die Tasten in den beiden Hauptmenüs aktivieren oder deaktivieren.

- Verwenden Sie die Pfeiltasten (▲) und (▼), um die Taste zu markieren, die Sie aktivieren oder deaktivieren möchten.
- 2. Drücken Sie die Taste **TOG**, um die Taste zu aktivieren oder deaktivieren. (**HINWEIS:** Deaktivierte Tasten erscheinen hier dann grau unterlegt und erscheinen nicht mehr im Hauptmenü.
- 3. Fahren Sie mit weiteren Tasteneinstellungen fort.

# Tastenposition ändern (SEL)

Mit der Funktion Wählen können Sie die Tastenpositionen in den beiden Hauptmenüs ändern. Die Position "1-1" bezeichnet die Taste 1 im Hauptmenü 1 (linke Taste). Die Position "1-2" bezeichnet die Taste 2 im Hauptmenü 1, und so weiter. Weitere Informationen zur Tastenposition finden Sie nachfolgend.

- 1. Verwenden Sie die Pfeiltasten (▲) und (▼), um die Taste zu markieren, die Sie verschieben möchten.
- 2. Drücken Sie die Taste SEL. Die Markierung zeigt an, welche Taste gewählt ist.
- 3. Verwenden Sie die Pfeiltasten (▲) und (▼), um die Tastenbezeichnung (z. B. DL) zu markieren und diese zum gewünschten Menü zu verschieben.
- 4. Drücken Sie auf SEL, um die Position zu speichern.
- 5. Fahren Sie mit weiteren Tastenpositionen fort.

|                                  | Haupt   | menü 1      | Hauptmenü 2 |              |  |
|----------------------------------|---------|-------------|-------------|--------------|--|
| Diagramm der<br>Tastenpositionen | Factory | 🗙 x-rite    | Factory     | 🔆 🗙 🔨        |  |
| im Hauptmenü                     |         | 12:59:00pm  |             | 1:00:32pm    |  |
|                                  | DL FL1  | FL2 UV MORE | FL3 A       | HZ AUTO MORE |  |
|                                  | 1-1 1-2 | 1-3 1-4     | 2-1 2-2     | 2-3 2-4      |  |

#### Automatische Sequenz einrichten (PROG)

Das SpectraLight QC kann so programmiert werden, dass eine Reihe von Lichtguellen in einem Profil jeweils für eine bestimmte Zeit (1-999 Sekunden) betrieben werden.

- 1. Drücken Sie auf **PROG**, um eine automatische Seguenz für das gewählte Profil einzurichten.
- 2. Verwenden Sie die Pfeiltasten (▲) und (▼), um Schritt 1 zu markieren.
- 3. Drücken Sie auf SRC, um auf das Fenster Quelle wählen zuzugreifen.

| Step  1 | Light Source | Time |
|---------|--------------|------|
| 1       | DL           | 120  |
| 2 1     | FL1          | 120  |
| 3 1     | FL2          | 120  |
| SRC     | TIME DEL     | EXIT |
|         |              |      |

4. Verwenden Sie die Pfeiltasten (▲) und (▼), um die gewünschte Lampenquelle für den ersten Schritt in der Sequenz zu markieren. Wählen Sie OFF, wenn in diesem Schritt keine Lichtquelle benötigt wird. Drücken Sie die Taste **OK**, um die Auswahl zu speichern und das Menü zu verlassen.

| )K 👘 | ESC |
|------|-----|
|      | ОК  |

- 5. Drücken Sie auf TIME, um auf das Menü Zeit ändern zuzugreifen. Verwenden Sie die Pfeiltasten (▲) und (▼), um die Dauer zu wählen, für die die erste Lampe eingeschaltet bleibt. HINWEIS: Halten Sie die Taste gedrückt, um den Wert schneller zu ändern.
- 6. Drücken Sie die Taste OK, um die Auswahl zu speichern und das Menü zu verlassen.

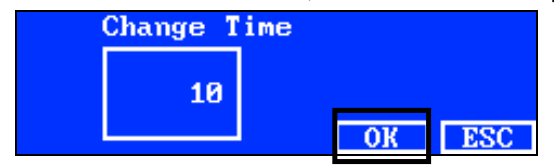

7. Wiederholen Sie die Schritte 2 bis 6, um der Sequenz weitere Lampen hinzuzufügen. Die Sequenz kann bis zu 10 Schritte enthalten.

8. Nicht benötigte Schritte können markiert und dann gelöscht werden, indem Sie auf DEL drücken und dann mit Ja bestätigen.

Drücken Sie wenn Sie fertig sind auf **EXIT**, um die Einrichtung der automatischen Sequenz zu beenden.

# **Erweiterte Einrichtung 2 (OPER)**

Im Fenster Bediener können Sie Informationen für bis zu 16 Bediener eingeben. Diese Informationen werden in den Berichten ausgedruckt.

1. Drücken Sie im Fenster Erweiterte Einrichtung 1 auf **MORE**, um das Fenster Erweiterte Einrichtung 2 zu öffnen.

| Advanced S | etup | 1   | × N  | rite |
|------------|------|-----|------|------|
| OWNER SYS  | RL   | AMP | MORE | EXIT |

2. Drücken Sie auf OPER, um auf die Bedienerliste zuzugreifen.

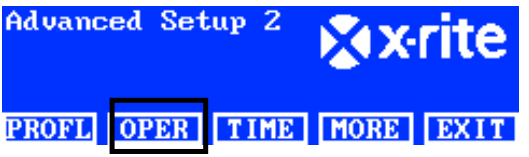

#### **Bediener bearbeiten**

1. Verwenden Sie die Pfeiltasten ( $\blacktriangle$ ) und ( $\triangledown$ ), um den gewünschten Bediener zu markieren.

| Operator List |      |
|---------------|------|
| 1             | Free |
| 2             | Free |
| 3             | Free |
| EDIT          | EXIT |

2. Drücken Sie auf EDIT, um auf das Fenster Bediener bearbeiten zuzugreifen.

#### Beschreibung der Bedieneroptionen:

| Bedieneroptionen  | Eingabewert<br>oder Option | Werksstandard | Beschreibung                                                                                                    |
|-------------------|----------------------------|---------------|----------------------------------------------------------------------------------------------------|
| Name              | Text                       | Leerfeld      | Geben Sie Ihren Bedienernamen ein (max.<br>15 Zeichen).                                                                                                    |
| ID                | Text                       | Leerfeld      | Geben Sie Ihre Bediener-ID ein (max. 15<br>Zeichen). Die ID erscheint in Berichten.                                                                                                    |
| Geschlecht        | Männlich,<br>Weiblich      | Leerfeld      | Geschlecht des Benutzers wählen.                                                                                                    |
| Geburtsjahr       | 1900 - 2050                | 1900          | Geburtsjahr des Bedieners wählen.                                                                                                    |
| FM100 Test        | 0 bis 100                  | 0             | Munsell Farnsworth FM100 Farbtontest<br>FM100 ist der Gesamtfehler. Ein<br>fehlerfreies Ergebnis ist 0. Verschiedene<br>US-Marken erfordern einen Testwert<br>zwischen 0 und 16 für Mitarbeiter und<br>Partner, die Farben prüfen. |
| Ishihara Test     | 0 bis 100                  | 0             | Der Ishihara Test besteht aus einer Reihe<br>von farbigen Scheiben. Die Scheiben<br>werden individuell bewertet, und die Serie<br>ergibt das komplette Testergebnis.                                                               |
| Optionaler Wert 1 | 0 bis 7                    | 0             | Benutzerbezogen                                                                                                    |
| Optionaler Wert 2 | 0 bis 7                    | 0             | Benutzerbezogen                                                                                                    |

- 3. Verwenden Sie die Pfeiltasten (▲) und (▼), um die gewünschte Option zu markieren.
- 4. Drücken Sie dann auf EDIT, um die die Bearbeitung zu öffnen.

| Edit Operator |             |
|---------------|-------------|
| Name          | OPERATOR II |
| ID            | J88         |
| Gender        | Male        |
| EDIT          | EXIT        |

5. Wählen Sie den gewünschten Wert oder geben Sie einen Text ein.

## Wert oder Option wählen:

- Verwenden Sie die Pfeiltasten (▲) und (▼), um die gewünschte Option zu markieren oder einen Wert zu wählen.
- Drücken Sie die Taste OK, um die Option oder den Wert zu wählen.

## Text mit den Tasten auf der Vorderwand eingeben:

- Verwenden Sie die Pfeiltasten (▲) und (▼), (▲) und (▼), um die gewünschten Zeichen in der Liste zu markieren.
- Verwenden Sie die Taste **BACK**, um einzelne Zeichen zu löschen.
- Drücken Sie die Taste ENTER, um das markierte Zeichen hinzuzufügen.

| —    |       |      | ABCDE<br>LMNOP<br>WXYZ<br>.01234 | FGHIJK<br>JRSTUV<br>‡*:/+-<br>456789 |
|------|-------|------|----------------------------------|--------------------------------------|
| BACK | ENTER | DONE | <-                               | ->                                   |

- Geben Sie auf Wunsch weitere Zeichen ein.
- Drücken Sie die Taste DONE, und bestätigen Sie mit Yes, wenn Sie fertig sind.

#### Text mit der Software eingeben:

- Achten Sie darauf, dass das Bearbeitungsfenster angezeigt wird, und geben Sie den gewünschten Namen ein (max. 15 Zeichen).
- Drücken Sie wenn Sie fertig sind auf der Tastatur auf die Eingabetaste.

# Erweiterte Einrichtung 2 (TIME)

Im Fenster Zeit können Sie die Systemzeit und Datum eingeben.

**Vorsicht:** Sie müssen vor der Verwendung Datum und Uhrzeit einstellen, da sonst die Lampen nicht funktionieren.

1. Drücken Sie im Fenster Erweiterte Einrichtung 1 auf **MORE**, um das Fenster Erweiterte Einrichtung 2 zu öffnen.

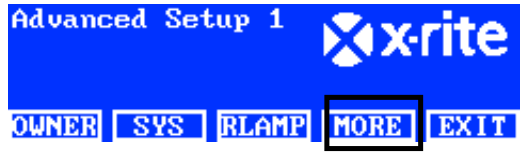

2. Drücken Sie auf TIME, um auf das Menü Zeit zuzugreifen.

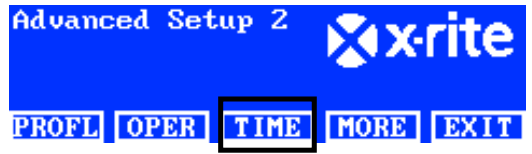

- 3. Verwenden Sie die Taste BACK, um den Cursor zum gewünschten Parameter zu verschieben.
- 4. Verwenden Sie die Pfeiltasten (▲) und (▼), (▲) und (▼), um die gewünschten Parameter für Datum/Zeit zu markieren.

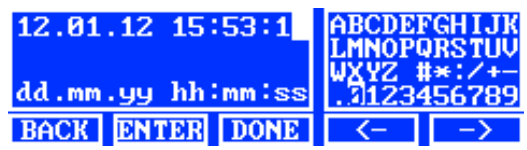

- 5. Drücken Sie für die Eingabe die Taste ENTER.
- 6. Fahren Sie mit weiteren Parametern fort.
- 7. Drücken Sie anschließend auf **DONE** und dann auf **YES**, um Datum und Uhrzeit zu speichern, und das Fenster zu verlassen.

## Bedienereinstellungen (USER)

Im Menü Benutzer können Sie Benutzer, Profile, Dämmung, Sprache, Helligkeit und Kontrast einstellen.

**HINWEIS:** Bei der Konfiguration mit dem SpectraLight QC-Hilfsprogramm muss das Gerät mit dem Computer per USB-Kabel verbunden werden. Der USB-Port befindet sich unter der Vorderwand. Starten Sie das SpectraLight QC-Hilfsprogramm (Programme->X-Rite->SPL QC). Aktivieren Sie das Kontrollkästchen "Konfiguration", und klicken Sie auf **MORE**.

1. Drücken und halten Sie im Hauptmenü des SpectraLight QC die Taste **MORE** bis die Einrichtung in der Anzeige erscheint.

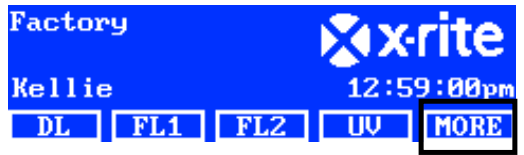

2. Drücken Sie auf USER, um auf die Benutzereinstellungen zuzugreifen.

| Setup |      | × X  | rite  |      |
|-------|------|------|-------|------|
| ADMIN | USER | INFO | CHAIN | EXIT |

Beschreibung der Benutzereinstellungen:

| Benutzereinstellungen | Auswahl von<br>Werten und<br>Optionen | Werks-<br>standard | Beschreibung                                                                      |
|-----------------------|---------------------------------------|--------------------|-----------------------------------------------------------------------------------|
| Benutzer              | 1 bis 16                              |                    | Wählen Sie einen Benutzer aus der Liste. Der Benutzername erscheint im Hauptmenü. |
| Profil                | 1 bis 16                              |                    | Wählen Sie ein Profil aus der Liste. Der<br>Profilname erscheint im Hauptmenü.    |
| Sprache               | Englisch,<br>Chinesisch               | Englisch           | Wählen Sie die Benutzersprache.                                                   |
| Helligkeit            | 0 bis 100%                            | 100%               | Passen Sie die Helligkeit des LCD-Displays<br>an.                                 |
| Kontrast              | 0 bis 63                              | 32                 | Passen Sie den Kontrast des LCD-Displays an.                                      |

- 3. Verwenden Sie die Pfeiltasten (▲) und (▼), um die gewünschte Option zu markieren.
- 4. Drücken Sie dann auf **BEARB**, um die die Bearbeitung zu öffnen.

| User Settings |         |
|---------------|---------|
| Language      | English |
| Brightness    | 100     |
| Contrast      | 32      |
| EDIT          | EXIT    |

- 5. Wählen Sie die gewünschte Option oder den gewünschten Wert für die Benutzereinstellungen. Wert oder Option wählen:
  - Verwenden Sie die Pfeiltasten (▲) und (▼), um die gewünschte Option zu markieren oder einen Wert zu wählen.

| Select Parameter | Parameter |     |  |
|------------------|-----------|-----|--|
| Auto             |           |     |  |
| Manua l          |           |     |  |
|                  | OK        | ESC |  |

- Drücken Sie die Taste **OK**, um die Option oder den Wert zu wählen.
- 6. Drücken Sie wenn Sie fertig sind auf EXIT, um die Benutzereinstellungen zu verlassen.

# Systeminformationen (INFO)

Das Fenster Systeminformationen zeigt die aktuellen Informationen über das System an, zum Beispiel Version, Kalibrierstandard, Seriennummer der Reihenschaltung. Hier können Sie auch einen Systembericht anzeigen lassen.

1. Drücken und halten Sie im Hauptmenü des SpectraLight QC die Taste **MORE** bis die Einrichtung in der Anzeige erscheint.

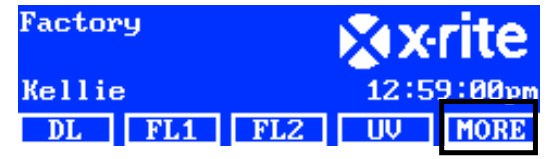

2. Drücken Sie auf INFO, um auf die Systeminformationen zuzugreifen.

| Setup |      | × x  | rite  |      |
|-------|------|------|-------|------|
| ADMIN | USER | INFO | CHAIN | EXIT |

- 3. Verwenden Sie die Pfeiltasten (▲) und (▼), um die Systeminformationen anzuzeigen.
- Die Systeminformationen erscheinen im Display. Drücken Sie auf LOG, um die letzten 1024 Einträge im Protokoll anzuzeigen.

| System Info    |              |
|----------------|--------------|
| Hardware Versi | ion V2       |
| Loader Version | n 000.009B   |
| Firmware Versi | ion 000.040F |
| LOG            | EST EXIT     |

5. Drücken Sie wenn Sie fertig sind auf **EXIT**, um die Systeminformationen zu verlassen.

**Vorsicht:** Mit der Taste TEST können Sie einen Lampentest durchführen. Das Testergebnis wird im Gerät gespeichert, und kann später durch die Software abgerufen und in einem Testbericht ausgegeben werden.

## Reihenschaltung (CHAIN)

Im Fenster Reihenschaltung können Sie die miteinander verbundenen Leuchtkörper konfigurieren. Es können maximal 64 Leuchtkörper in Reihe geschaltet werden. Falls Sie ein zusätzliches Steuermodul verwenden, um die in Reihe geschalteten Leuchtkörper zu steuern, dann finden Sie Informationen hierzu nachfolgend im Bereich Optionales Steuermodul.

- 1. Verbinden Sie die gewünschten Leuchtkörper miteinander. Weitere Informationen hierzu finden Sie zuvor im Abschnitt Installation der Leuchtkörper.
- 2. Drücken und halten Sie im Hauptmenü des SpectraLight QC die Taste **MORE** bis die Einrichtung in der Anzeige erscheint.

| Factory    | XX    | rite |
|------------|-------|------|
| Kellie     | 12:59 |      |
| DL FL1 FL2 | UV    | MORE |

3. Drücken Sie auf CHAIN, um auf das Menü Einstellung Reihenschaltung zuzugreifen.

| Setup      |      | × X   | rite |
|------------|------|-------|------|
| ADMIN USER | INFO | CHAIN | EXIT |

Beschreibung der Einstellungen für die Reihenschaltung.

| Einstellungen | Auswahl der<br>Optionen       | Standard    | Beschreibung                                                                                                    |
|---------------|-------------------------------|-------------|----------------------------------------------------------------------------------------------------|
| In Reihe      | Aktiviert, Deaktiviert        | Aktiviert   | Reihenschaltung aktivieren oder deaktivieren                                                                                                    |
| Bus-Modus     | Seriell, Parallel             | Seriell     | Bus im Modus Seriell oder Parallel verwenden.                                                                                                    |
| Adressmodus   | Übertragung,<br>Gruppe, Gerät | Übertragung | Optionen für Adressmodus der Leuchtkörper<br>festlegen.<br>Übertragung spricht alle verbundenen Geräte<br>an, Gruppe spricht die gewählte Gruppe an und<br>Gerät das individuelle Gerät. |
| Gruppe        | G1 bis G8                     | G1          | Aktive Gruppe für Adressierung als Gruppe<br>festlegen.                                                                                                    |
| Gerät         | 1 bis 64                      | 1           | Leuchtkörper für Adressierung als Gerät<br>festlegen.                                                                                                    |

- 4. Verwenden Sie die Pfeiltasten (▲) und (▼), um die gewünschte Option zu markieren.
- 5. Drücken Sie dann auf EDIT, um die die Bearbeitung zu öffnen.

| Daisy | Chain          | Setting | S         |
|-------|----------------|---------|-----------|
| Daisy | Chain          |         | Enabled   |
| Bus M | ode            |         | Parallel  |
| Addre | <u>ss Mode</u> | e       | Broadcast |
| EDIT  | GROUP          | BREAK   | EXIT      |

6. Wählen Sie aus den vorhandenen Einstellungen für die Reihenschaltung aus.

#### Optionen wählen:

• Verwenden Sie die Pfeiltasten (▲) und (▼), um die Option zu markieren.

| Select Parameter | _  |     |
|------------------|----|-----|
| Disabled         |    |     |
| Enabled          |    |     |
|                  | OK | ESC |

• Drücken Sie die Taste OK, um die Option zu speichern.

- Drücken Sie auf **EXIT**, um die Einstellungen für die Reihenschaltung zu verlassen.
- **7.** Die Enumeration für die Reihe wird durchgeführt, nachdem die Kabel verbunden und das Gerät neugestartet wird.

## **Fenster Gruppe**

Mit dieser Option können Sie Geräte/Leuchtkörper einer spezifischen Gruppe zuweisen.

- 1. Drücken Sie die Taste GROUP, um einer Gruppe Geräte zuzuweisen.
- 2. Verwenden Sie die Pfeiltasten (▲) und (▼), um das gewünschte Gerät zu markieren.
- 3. Drücken Sie die Taste EDIT, und verwenden Sie die Pfeiltasten (▲) und (▼), um die gewünschte Gruppe zu markieren.
- 4. Drücken Sie die Taste **OK**, um die Zuweisung zu speichern.
- 5. Drücken Sie auf **EXIT**, um die Einstellungen für die Reihenschaltung zu verlassen.

**Vorsicht:** Die Taste ESC sendet ein Signal an die Reihe, mit der die Reihenschaltung abgebrochen wird. Diese Funktion wird nur durch den Service verwendet.

# BETRIEB

#### Auswahl einer Lichtquelle

Im Hauptmenü befinden sich zwei Fenster, mit denen Sie Lichtquellen auswählen können.

Drücken Sie auf MORE, um zwischen den beiden Hauptmenüs zu wechseln.

Ein kurzer Druck auf die Lichtquelle schaltet diese ein. Diese Lichtquelle bleibt solange eingeschaltet, bis Sie entweder eine andere Lichtquelle wählen oder bis Sie die gleiche Taste erneut drücken.

Die Lampen Tageslicht, Halogen oder Horizont schalten sich automatisch aus, wenn die dafür festgelegte Zeit erreicht ist (standardmäßig 5 Minuten). Diese ist hilfreich, wenn der Bediener die Abmusterungskabine verlässt und versehentlich die Tageslicht-, Halogen- oder Horizontlampe eingeschaltet lässt. Weitere Informationen zur automatischen Abschaltung finden Sie in der Konfiguration.

Wenn die Lichtquellen Tageslicht, Halogen oder Horizont gedrückt und für länger als eine Sekunde gehalten wird, dann ist die automatische Ausschaltung deaktiviert. Dies wird durch einen zweiten Klickton angezeigt und im Display erscheint Ohne Unterbr.

**Vorsicht:** Sie müssen vor der Verwendung Datum und Uhrzeit einstellen, da sonst die Lampen nicht funktionieren. Weitere Informationen hierzu finden Sie zuvor im Abschnitt Administrator des Handbuchs.

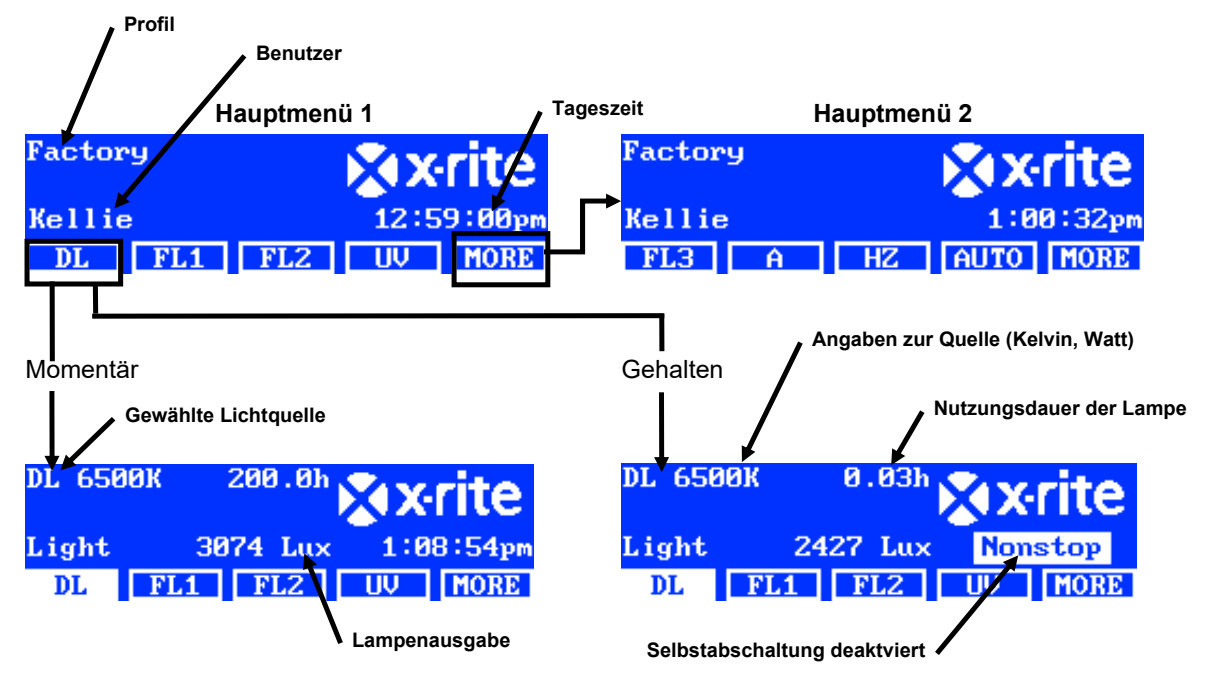

Die Abblendung ermöglicht es Ihnen, den Lux-Wert oder die Spannung der UV- und Fluoreszenzlampen zu verändern. Verwenden Sie "Dim Control", um die Spannung für LED-Lampen auf 10.50 V zu setzen. Mit der Option Tri Lux können Sie im Profil aus den drei vordefinierten Lux-Werten wählen.

Wenn eine UV- oder Fluoreszenzlampe aktiviert ist, dann verwenden Sie die Pfeiltasten (▲) und (▼), um die Ausgabeleistung zu erhöhen oder verringern. Wenn bei gewähltem Profil das Licht abgeblendet wird ohne dass der Administrator die Auswahl ändert, dann wird das Profil beendet und der Name verschwindet aus dem Hauptmenü.

Bei Aktivierung der LED-Lampen drücken Sie wiederholt auf die Pfeiltaste nach oben (▲), bis die Abblendspannung 10.50 V angezeigt wird.

**HINWEIS:** Hierfür muss die Abblendung oder Tri Lux als Funktion für die Tasten nach oben/unten in den Systemeinstellungen gewählt sein.

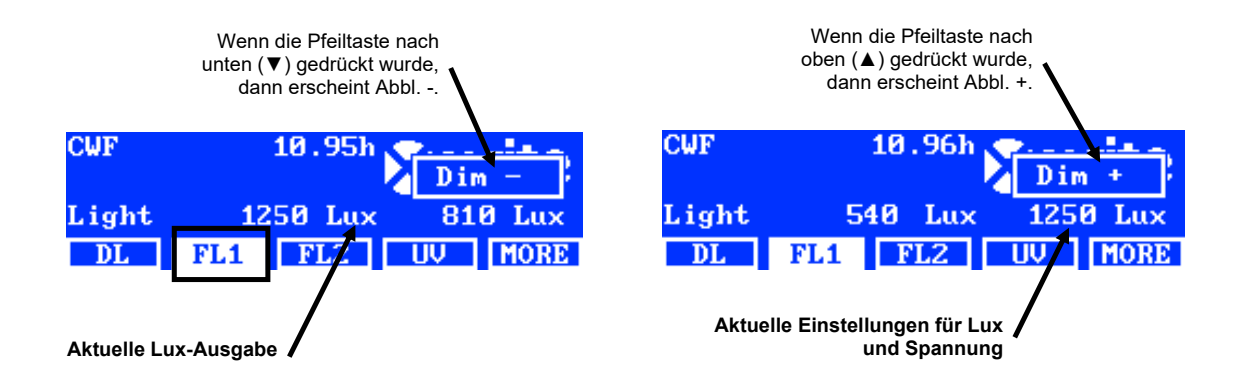

## Beschreibung der Tasten in den beiden Hauptmenüs

| DL:                       | Schaltet die Lichtquelle Tageslicht ein/aus                                                             |
|---------------------------|----------------------------------------------------------------------------------------------------|
| DL (gedrückt halten):     | Wechselt die Tageslichtlampe in den Modus Ohne Unterbr. (automatische<br>Ausschaltung ist deaktiviert). |
| <b>A</b> :                | Schaltet die Glühlampe A ein/aus                                                                        |
| A (gedrückt halten):      | Wechselt die Glühlampe A in den Modus Ohne Unterbr. (automatische<br>Ausschaltung ist deaktiviert).     |
| UV:                       | Schaltet die UV-Lampe ein/aus                                                                           |
| HZ:                       | Schaltet die Horizontlampe ein/aus                                                                      |
| HZ (gedrückt halten):     | Wechselt die Horizontlampe in den Modus Ohne Unterbr. (automatische<br>Ausschaltung ist deaktiviert).   |
| FL1:                      | Schaltet die Fluoreszenzlampe 1 oder LED-Lampe 1 ein/aus                                                |
| FL2:                      | Schaltet die Fluoreszenzlampe 2 ein/aus                                                                 |
| FL3:                      | Schaltet die Fluoreszenzlampe 3 ein/aus                                                                 |
| AUTO:                     | Startet die automatische Sequenz (siehe Abschnitt Automatische Sequenz später<br>im Handbuch)           |
| AUTO (gedrückt halten):   | Bearbeitet die automatische Sequenz (siehe Abschnitt Automatische Sequenz später im Handbuch)           |
| MORE:                     | Wechselt zwischen Hauptmenü 1 und Hauptmenü 2                                                           |
| MORE (gedrückt halten):   | Öffnet das Konfigurationsmenü (siehe Konfiguration im Handbuch zuvor)                                   |
| Vorsicht: Die allgemeinen | Namen der Eluoreszenzlamnen (El 1, El 2 und El 3) können auf Wunsch mit den                             |

**Vorsicht:** Die allgemeinen Namen der Fluoreszenzlampen (FL1, FL2 und FL3) können auf Wunsch mit den Lampentypenbezeichnungen, zum Beispiel CWF, TL84, LED ersetzt werden. Weitere Informationen hierzu finden Sie in den Benutzereinstellungen im Abschnitt Namen wechseln.

# Automatische Sequenz

Das SpectraLight QC kann so programmiert werden, dass eine Reihe von Lichtquellen jeweils für eine bestimmte Zeit (1-999 Sekunden) betrieben werden. Das Programm ist dann hilfreich, wenn Sie ein Muster unter verschiedenen Lichtquellen nacheinander betrachten und sich dabei auf die Erscheinung des Musters und nicht auf manuelle Äderung der Lichtquellen konzentrieren wollen.

**Vorsicht:** Eine Änderung der automatischen Sequenz im Hauptmenü verändert alle Profile, die so eingestellt wurden, dass Sie automatisch beenden, und der Name verschwindet aus dem Hauptmenü.

#### Automatische Sequenz programmieren

1. Drücken und halten Sie im Hauptmenü die Taste **AUTO** bis die Einrichtung der automatischen Sequenz in der Anzeige erscheint.

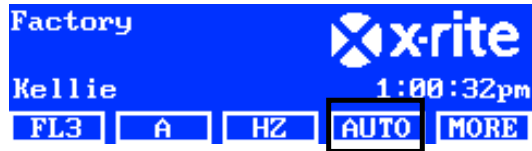

- 2. Verwenden Sie die Pfeiltasten (▲) und (▼), um Schritt 1 zu markieren.
- 3. Drücken Sie auf SRC, um auf das Fenster Quelle wählen zuzugreifen.

| 1 DL         | 120  |
|--------------|------|
| 2 FL1        | 120  |
| <u>3 FL2</u> | 120  |
| SRC TIME DEL | EXIT |

4. Verwenden Sie die Pfeiltasten (▲) und (▼), um die gewünschte Lampenquelle für den ersten Schritt in der Sequenz zu markieren. Wählen Sie OFF, wenn in diesem Schritt keine Lichtquelle benötigt wird. Drücken Sie die Taste OK, um die Auswahl zu speichern und das Menü zu verlassen.

| Select Source |    |     |
|---------------|----|-----|
| OFF           |    |     |
| DL            |    |     |
| DL + UV       | OK | ESC |
| DL + 0≎       | UK | ESU |

5. Drücken Sie auf TIME, um auf das Menü Zeit ändern zuzugreifen.

Verwenden Sie die Pfeiltasten (▲) und (▼), um die Dauer zu wählen, für die die erste Lampe eingeschaltet bleibt. **HINWEIS:** Halten Sie die Taste gedrückt, um den Wert schneller zu ändern.

6. Drücken Sie die Taste OK, um die Auswahl zu speichern und das Menü zu verlassen.

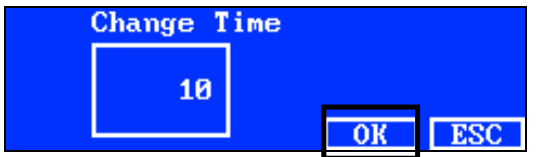

- 7. Wiederholen Sie die Schritte 2 bis 6, um der Sequenz weitere Lampen hinzuzufügen. Die Sequenz kann bis zu 10 Schritte enthalten.
- 8. Nicht benötigte Schritte können markiert und dann gelöscht werden, indem Sie auf DEL drücken.
- 9. Drücken Sie wenn Sie fertig sind auf **EXIT**, um die Einrichtung der automatischen Sequenz zu beenden.

#### Automatische Sequenz ausführen

Drücken Sie im Hauptmenü 2 die Taste **AUTO**, um die automatische Sequenz zu starten. Die Lichtquellen werden in der Sequenz gestartet, in der Sie sie programmiert haben und stoppen sobald die letzte programmierte Lichtquelle fertig ist.

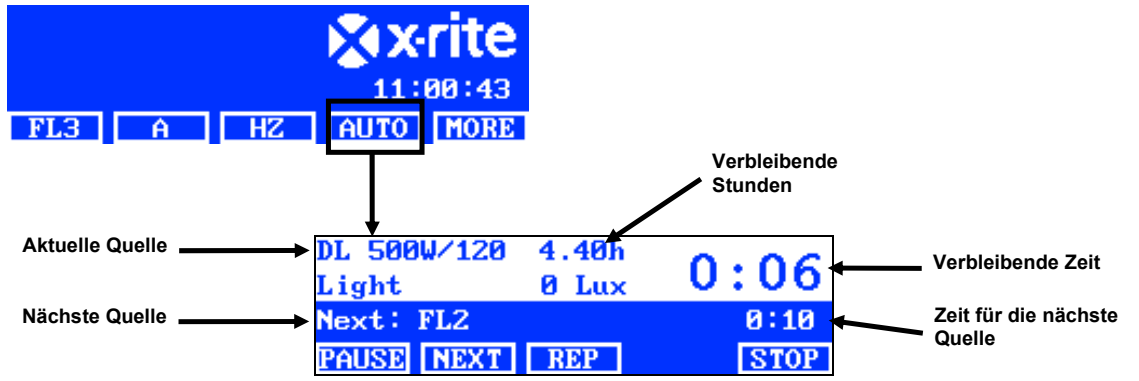

#### Beschreibung der Tasten im Menü Automatische Sequenz

PAUSE: Hält die Sequenz an, die aktuelle Lichtquelle bleibt an. Drücken Sie die Taste erneut, um die Sequenz fortzusetzen. Verwenden Sie diese Funktion, wenn Sie eine Lichtquelle länger verwenden möchten, als dies ursprünglich programmiert wurde.

**NEXT:** Fährt mit der nächsten Quelle in der Sequenz fort.

| REP:  | Wiederholt die Sequenz.                       |
|-------|-----------------------------------------------|
| STOP: | Stoppt die Sequenz, und beendet das Programm. |

# Displayanpassung

Helligkeit und Kontrast des Displays können angepasst werden, damit die Anzeige für Ihre Betrachtungsumgebung optimiert ist.

HINWEIS: Das Display kann nur mit den Pfeiltasten (▲) und (▼) angepasst werden, wenn die "LCD-Steuerung" aktiviert und die Sensorüberwachung in den Systemeinstellungen deaktiviert ist. Weitere Informationen finden Sie in den Systemeinstellungen in diesem Handbuch. Das LCD-Display kann jederzeit in den Benutzereinstellungen geändert werden.

- 1. Wählen Sie die Helligkeitseinstellungen im Hauptmenü 1 oder die Kontrasteinstellungen im Hauptmenü 2.
- 2. Verwenden Sie die Pfeiltasten (▲) und (▼), um Helligkeit oder Kontrast anzupassen.

# Sensoranzeige (nur für Servicefunktionen)

Die Sensoranzeige zeigt Informationen zu Lampe, Eingabe und Temperatur im Hauptmenü an.

**HINWEIS:** Die Sensordaten können nur angezeigt werden, wenn die Option Sensorüberwachung in den Systemeinstellungen aktiviert ist. Weitere Informationen finden Sie in den Systemeinstellungen in diesem Handbuch.

- 1. Verwenden Sie die Pfeiltasten (▲) und (▼), um die gewünschten Sensordaten anzuzeigen.
- 2. Wählen Sie die gewünschte Lichtquelle aus dem Hauptmenü.

| Power  | module |      |       |      |
|--------|--------|------|-------|------|
| Lamp:  | 1.1    | V    | 13.3₩ |      |
| Input: | 211.9  | Ú    | 0.16  |      |
| PWM: 0 | Volt   | Ref: | 0.0V  |      |
| FL3    | Ĥ      | HZ   | AUTO  | MORE |

**HINWEIS:** Wenn eine sichtbare Taste aktiv ist, dann können Sie die Sensoranzeige nicht ändern. Wählen Sie MORE, um mit dem nächsten Hauptmenü fortzufahren.

# Systemsprache

Die Benutzersprache des Geräts kann im Hauptmenü geändert werden, ohne dass die Konfiguration verwendet werden muss.

- 1. Prüfen Sie, ob der Hauptschalter ausgeschaltet ist.
- Drücken und halten Sie die Pfeiltaste nach oben (▲), und schalten Sie den Hauptschalter unter der Vorderwand ein. Halten sie die Pfeiltaste gedrückt bis das Sprachmenü erscheint.
- Verwenden Sie die Pfeiltasten (▲) und (▼), um die gewünschte Sprache zu wählen, und drücken Sie dann auf OK.

# Systembericht erstellen

Mit der Software für SpectraLight QC können Sie einen Prüfbericht und einen Bericht für die Lampen im System erstellen. Weitere Informationen zur Erstellung von Berichten finden Sie nachfolgend.

1. Starten Sie das SpectraLight QC-Hilfsprogramm (Programme->X-Rite->SPL QC).

| SEL X-RITE PANTONE SPECTRA-LIGHT QC V 4.6                                                |                                                                                                  | _ <b>_</b> X         |
|------------------------------------------------------------------------------------------|--------------------------------------------------------------------------------------------------|----------------------|
|                                                                                          | 22:39                                                                                            | 100 Down             |
| DL FL1<br>F1 F2                                                                          | FL2      UV      M        F3      F4                                                             | ORE<br><sup>F5</sup> |
|                                                                                          | I Configuration (hold)                                                                           |                      |
| Conformance<br>report (pdf)<br>System report<br>(pdf)<br>System report<br>(xml) Snapshot | Clone function<br>Copy settings<br>from SPL-QC<br>to PC<br>Copy settings<br>from PC to<br>SPL-QC | Get log info         |

## Systembericht

Sie müssen vor einem neuen Systembericht einen Lampentest durchführen. Der Lampentest dauert ca. 10 Minuten. Weitere Informationen hierzu finden Sie zuvor im Abschnitt Systeminformationen (INFO) des Handbuchs.

2. Klicken Sie auf **System Report** (pdf oder xml), um einen Bericht für alle Systemlampen zu erstellen und anzuzeigen.

#### Konformitätsbericht

Wählen Sie den erforderlichen Benutzer und das entsprechende Profil, ehe Sie den Konformitätsbericht erstellen.

**3.** Klicken Sie auf **Conformance Report**, um einen Bericht für die Konformität mit den entsprechenden Standards zu erstellen und anzuzeigen.

Beispiel: Systembericht

|                                                                                                    | S                                                                                                    | ystem Re                                                                                                    | eport                                                                                                    | ]                                                                                                    | SpectraLight 🖸                        |
|----------------------------------------------------------------------------------------------------|----------------------------------------------------------------------------------------------------|----------------------------------------------------------------------------------------------------|----------------------------------------------------------------------------------------------------|----------------------------------------------------------------------------------------------------|---------------------------------------|
| Report date<br>Calibration of<br>SpectraLigh<br>Power modu<br>Attenuator of<br>Filter:<br>Mains line v          | :<br>date:<br>ht-QC serial num<br>ule serial numbe<br>putput level:<br>rolt with DL:                                                                                                    | 11.09.2012<br>10.09.2012<br>aber: 2012042001<br>er: 1099<br>75%<br>D50<br>225 V                                                                                                    | 16:05:24<br>14:44:40                                                                                                    |                                                                                                    | Macbeth Lighting By 🕅 X:rite PANTONE* |
| lamp<br>DL<br>FL1<br>FL2<br>UV<br>FL3<br>IncA<br>HZ                                                             | lamp statist<br>hours<br>7.0<br>2.4<br>3.2<br>18.5<br>2.2<br>1.7<br>1.8                                                                                                    | ic<br>cycle<br>154<br>101<br>88<br>121<br>56<br>51<br>61                                                                                                    | s                                                                                                    |                                                                                                    | -                                     |
| dimmer chai<br>dimVolt<br>10.5<br>9.0<br>8.0<br>7.0<br>6.0<br>5.0<br>4.0<br>3.0<br>2.0<br>1.0<br>0.5            | racteristic for lig<br>FL1 [Hz]<br>3136 2798<br>3113 2788<br>2908 2617<br>2643 2393<br>2332 2124<br>1962 1798<br>1536 1419<br>1053 983<br>541 515<br>157 156<br>73 80                                                                                                    | ht to frequency se<br>FL2 [Hz]<br>7926 7842<br>7656 7617<br>7060 7066<br>6310 6346<br>5445 5499<br>4468 4525<br>3415 3468<br>2282 2328<br>1140 1174<br>311 340<br>139 162                                                                                                    | FL3 [Hz]        9740      9004        8884      8267        8147      7625        7277      6850        6294      5958        5184      4935        3985      3813        2687      2586        1359      1324        400      406        180      201 | FL-UV [Hz]        9977      9347        9533      8946        8664      8149        7672      7236        6572      6214        5359      5082        4050      3853        2670      2547        1298      1242        403      406        231      267 |                                       |
| dimmer chai<br>dimVolt<br>10.5<br>9.0<br>8.0<br>7.0<br>6.0<br>5.0<br>4.0<br>3.0<br>2.0<br>1.0<br>0.5<br>result: | racteristic for re        FL1 [%]        89.9      88.6        89.2      88.3        83.3      82.9        75.7      75.8        66.8      67.3        56.2      57.0        30.2      31.1        15.5      16.3        4.5      4.9        2.1      2.5        pass      pass | Iative output powe        FL2 [%]        97.4      93.6        94.1      90.9        86.7      84.4        77.5      75.8        66.9      65.6        54.9      54.0        42.0      41.4        28.0      27.8        14.0      14.0        3.8      4.1        1.7      1.9        pass      pass | FL3 [%]<br>97.6 98.8<br>89.1 90.7<br>81.7 83.6<br>72.9 75.1<br>63.1 65.3<br>52.0 54.1<br>39.9 41.8<br>26.9 28.4<br>13.6 14.5<br>1.8 2.2<br>pass pass                                                                                                   | FL-UV [%]      103.4    100.4      98.8    96.1      89.8    87.5      79.5    77.7      68.1    66.7      55.5    54.6      42.0    41.4      27.7    27.4      13.3    4.2      4.2    2.9      pass    pass                                           |                                       |
| dimmer chai<br>dimVolt<br>10.5<br>9.0<br>8.0<br>7.0<br>6.0<br>5.0<br>4.0<br>3.0<br>2.0<br>1.0<br>0.5            | racteristic for lu:<br>FL1 [lux]<br>1332 1314<br>1322 1309<br>1235 1229<br>1123 1124<br>991 997 991<br>933 844<br>653 666<br>653 665<br>653 665<br>653 242<br>653 462<br>230 242<br>30 242<br>31 38                                                                             | x output<br>FL2 [lux]<br>1743 1676<br>1684 1628<br>1553 1510<br>1388 1356<br>1198 1175<br>983 967<br>751 741<br>502 498<br>251 251<br>68 73<br>31 35                                                                                                    | FL3 [lux]        1778      1799        1622      1652        1488      1523        1329      1368        1149      1190        947      986        728      762        491      517        248      264        73      81        33      40            | FL-UV [uW/cm^2]<br>241 234<br>209 204<br>185 181<br>159 156<br>130 127<br>98 97<br>65 64<br>31 31<br>10 10<br>6 7                                                                                                    |                                       |
| tungsten lan<br>lamp<br>DL<br>IncA<br>HZ<br>FL lamp<br>FL1<br>FL2                                               | np properties<br>brightness pwi<br>2434 lux 929<br>2073 lux 247<br>1272 lux 515<br>front<br>1332 lux<br>1743 lux                                                                                                    | relative<br>9.2 W 99.7 %<br>7.1 W 100.5 %<br>5.3 W 100.5 %<br>rear<br>1314 lux<br>1676 lux                                                                                                    | result<br>pass<br>pass<br>pass<br>front<br>89.9 %<br>97.4 %                                                                                                    | rear result<br>88.6 % pass<br>93.6 % pass                                                                                                    | -                                     |

# Beispiel: Konformitätsbericht

| Conformance Re                                                                                                    | eport                                                                                                |                                                            | ç                                                                 | Spectra                                                | a <b>Ligh</b>                                                    | ť QC                                         |
|----------------------------------------------------------------------------------------------------|----------------------------------------------------------------------------------------------------|------------------------------------------------------------|-------------------------------------------------------------------|--------------------------------------------------------|------------------------------------------------------------------|----------------------------------------------|
| Report date:<br>Calibration date:<br>SpectraLight-QC serial n<br>SpectraLight-QC firmwar                                                                                                    | 11. Septe<br>10. Septe<br>umber: 20120420<br>e ID: SPL IV 0                                          | mber 2012<br>mber 2012<br>01<br>00.047J                    | 16:06:36                                                          | Macbeth Lighting B                                     | y №xrite P                                                       | ANTONE*                                      |
| Company information:                                                                                                    |                                                                                                    |                                                            |                                                                   |                                                        |                                                                  |                                              |
| Company name:<br>Department:<br>Location:<br>Brand:<br>Remarks:                                                                                                    |                                                                                                    |                                                            |                                                                   |                                                        |                                                                  |                                              |
| Operator information:                                                                                                    |                                                                                                    |                                                            |                                                                   |                                                        |                                                                  |                                              |
| Alias name:<br>FM100 score:<br>Ishihara score:<br>OptionalScore 1:<br>OptionalScore 2:                                                                                                    |                                                                                                    |                                                            |                                                                   |                                                        |                                                                  |                                              |
| Profile information:                                                                                                    |                                                                                                    |                                                            | Lamp co                                                           | odes                                                   |                                                                  |                                              |
| Profile name:<br>FL1 lux setting:<br>FL2 lux setting:<br>FL3 lux setting:                                                                                                    | Factory<br>free high norm<br><u>1250</u> 1250 1250<br><u>1250</u> 1250 1250<br><u>1250</u> 1250 1250 | low<br>1250<br>1250<br>1250                                | DL left<br>DL right<br>FL1 fror<br>FL1 rea<br>FL2 fror<br>FL2 rea | Fact<br>Fact<br>t Fact<br>f Fact<br>t Fact<br>t Fact   | tory<br>tory<br>tory<br>tory<br>tory                             |                                              |
| System settings:                                                                                                    |                                                                                                    |                                                            | FL-UV f                                                           | ront Fact                                              | tory                                                             |                                              |
| Auto DL + UV:<br>Dim control:<br>Lux mode:<br>Daylight information:                                                                                                    | on<br>lux mode<br>free lux mode                                                                      |                                                            | FL3 from<br>FL3 real<br>INC-A<br>HZ front<br>HZ front<br>HZ rear  | t Fact<br>Fact<br>1 Fact<br>2 Fact<br>2 Fact<br>1 Fact | tory<br>tory<br>tory<br>tory<br>tory<br>tory                     |                                              |
| Attenuator output level:<br>Filter:                                                                                                    | 75%<br>D50                                                                                           |                                                            | HZ rear:                                                          | 2 Fact                                                 | tory                                                             |                                              |
| Lamp lifetime values                                                                                                    |                                                                                                    |                                                            |                                                                   |                                                        |                                                                  |                                              |
| lamp      ix      ID      name        DL      8      8      D50        FL1      1      2      CWF        FL2      2      3      TL84        UV      3      4      UVA        FL3      4      5      U30        IncA      5      6      A        HZ      6      7      HZ | long name<br>DL 5000K<br>CWF<br>TL84<br>UV A<br>U30<br>INC A<br>HORIZON                              | op hours<br>7.0<br>2.4<br>3.2<br>18.5<br>2.2<br>1.7<br>1.8 | eol hours<br>400<br>4000<br>4000<br>4000<br>4000<br>4000<br>400   | op cycles<br>155<br>102<br>89<br>122<br>57<br>52<br>62 | eol cycles<br>64000<br>10000<br>10000<br>10000<br>64000<br>64000 | o status<br>OK<br>OK<br>OK<br>OK<br>OK<br>OK |

# VERWENDUNG DER FERNBEDIENUNG

Sie können die Fernbedienung verwenden, um die Lichtquellen im Gerät aus einem Abstand von bis zu 10 Metern einzuschalten. Wenn Sie mehr als eine Fernbedienung mit dem Gerät verwenden, dann müssen Sie den Adresscode für das Gerät und die Fernbedienung ändern. Weitere Informationen zur Änderung des Adresscodes finden Sie in der Konfiguration im Abschnitt Systemeinstellungen. Der Standardcode für das Gerät ist "1".

# Betrieb

Die Fernbedienung funktioniert ähnlich wie die Tasten am Gerät. Drücken Sie auf die Taste einer Quelle um diese einzuschalten. Drücken Sie die Taste erneut, um diese auszuschalten.

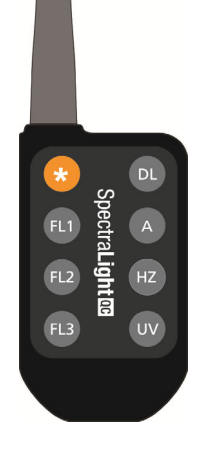

# Tabelle mit Codes für die Fernbedienung

Der Adresscode in der Konfiguration muss mit den Einstellungen für den DIP-Schalter der Fernbedienung übereinstimmen, damit die Fernbedienung funktioniert. Die DIP-Schalter befinden sich auf der Rückseite der Fernbedienung unter dem Deckel.

Der Standardcode in der Konfiguration ist "1". Für diese Einstellung muss sich der Dipschalter A0 der Fernbedienung in der Position OFF und die Dipschalter A1-A9 in der Position ON befinden.

Insgesamt können in der Konfiguration bis zu 7 Adresscodes eingestellt werden. Weitere Informationen zum Adresscode und den DIP-Schaltern finden Sie nachfolgend.

| Adresse | A0  | A1  | A2  | A3  | A4  | A5  | A6  | A7  | A8  | A9  |
|---------|-----|-----|-----|-----|-----|-----|-----|-----|-----|-----|
| 1       | Aus | Ein | Ein | Ein | Ein | Ein | Ein | Ein | Ein | Ein |
| 2       | Ein | Ein | Ein | Ein | Aus | Ein | Ein | Ein | Ein | Ein |
| 3       | Aus | Ein | Ein | Ein | Aus | Ein | Ein | Ein | Ein | Ein |
| 4       | Ein | Ein | Ein | Ein | Ein | Ein | Ein | Ein | Aus | Ein |
| 5       | Aus | Ein | Ein | Ein | Ein | Ein | Ein | Ein | Aus | Ein |
| 6       | Ein | Ein | Ein | Ein | Aus | Ein | Ein | Ein | Aus | Ein |
| 7       | Aus | Ein | Ein | Ein | Aus | Ein | Ein | Ein | Aus | Ein |

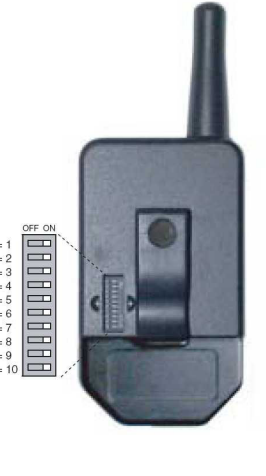

# **OPTIONALES STEUERMODUL**

Das optionale Steuermodul kann zur Kontrolle von bis zu 8 Leuchtkörpergruppen verwendet werden. Das Display auf dem Steuermodul ermöglicht eine erleichterte Kontrolle der Leuchtkörper. Jede Gruppe kann die Leuchtkörpergruppe simultan steuern.

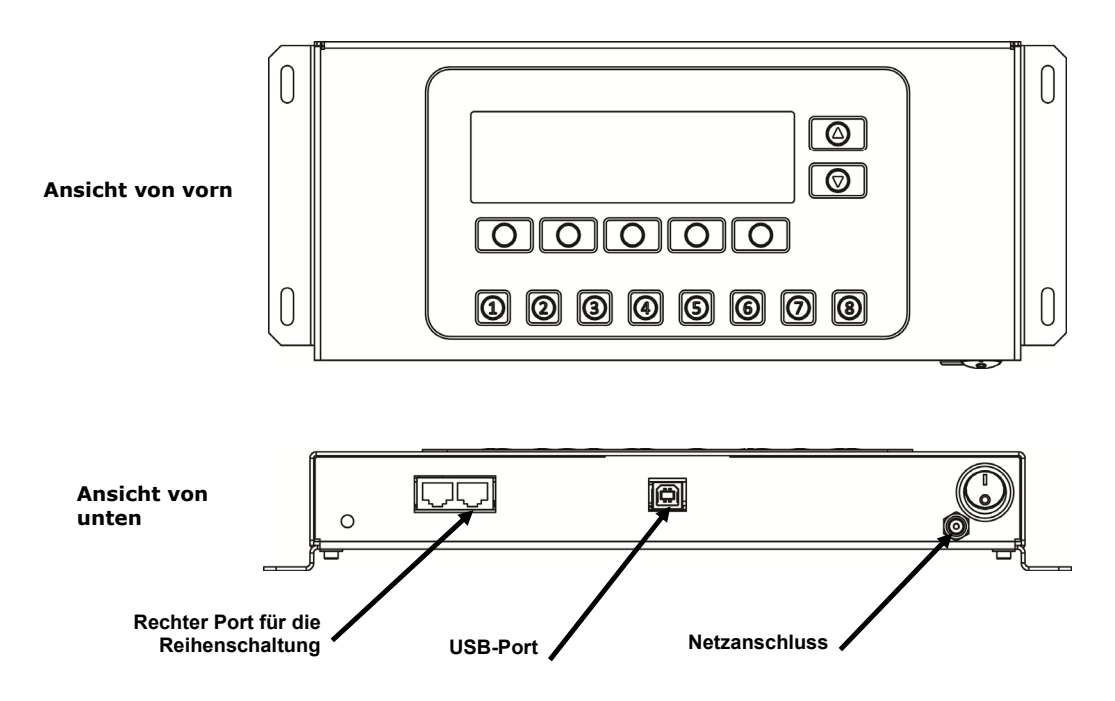

#### Installation

- 1. Installieren Sie das Steuermodul an der gewünschten Stelle.
- 2. Schließen Sie das eine Ende des Reihenschaltungskabels mit dem Port unten rechts am Steuermodul.
- 3. Verbinden Sie das andere Ende mit dem Port links unter der Vorderwand des ersten Leuchtkörpers.

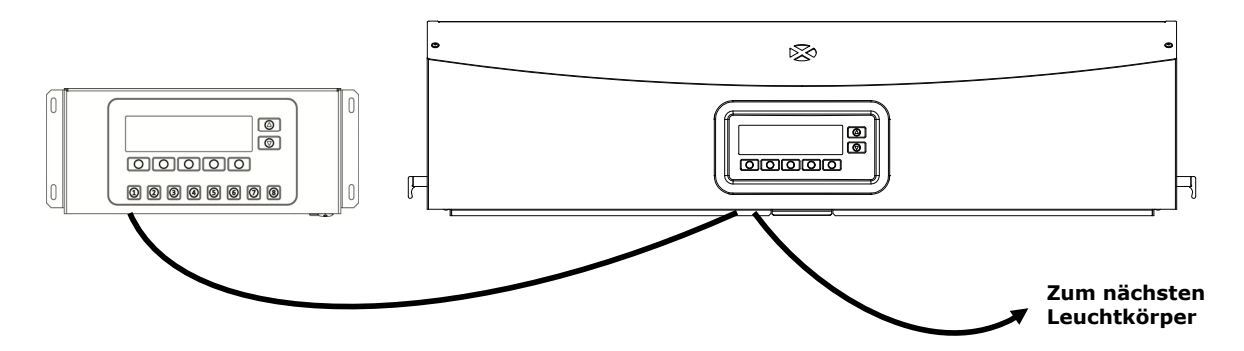

- 4. Verbinden Sie die weiteren Kabel mit den anderen Leuchtkörpern (Eingang linker Port, Ausgang rechter Port).
- 5. Verbinden Sie den Netzstecker mit dem Steuermodul, und verbinden Sie das Gerät mit der Wandsteckdose.
- 6. Verbinden Sie den PC mit dem USB-Port am Steuermodul, um die einzelnen Leuchtkörper zu bedienen und zu konfigurieren.
- 7. Richten Sie die einzelnen Leuchtkörper mit der erforderlichen Gruppen- und Gerätenummer ein. Weitere Informationen finden Sie im Abschnitt Reihenschaltung in diesem Handbuch.

# ANHANG

#### Serviceinformationen

X-Rite bietet seinen Kunden einen Reparaturservice. Wegen der Komplexität der Schaltungen sollten alle Reparaturen von einer autorisierten Fachwerkstatt durchgeführt werden. Der Kunde bezahlt die Versand- und Reparaturkosten, wenn es sich nicht um einen Garantiefall handelt. Das Gerät muss unverändert, im Originalkarton verpackt und mit allem Zubehör versehen zurückgeschickt werden. Weitere Informationen hierzu finden Sie im Abschnitt Leuchtkörper wieder verpacken.

X-Rite hat Filialen in aller Welt. Sie können uns auf verschiedene Arten erreichen.

- Eine Liste der verschiedenen X-Rite Kundendienststellen finden Sie auf unserer Webseite: <u>www.xrite.com</u> und klicken Sie auf **Kontakt**.
- Auf unserer Webseite finden Sie zusätzlich verschiedene Kundendienstbereiche. Besuchen Sie <u>www.xrite.com</u> und klicken Sie auf **Support**. Hier finden Sie Updates für das Programm und die Geräte-Firmware, Gerätebeschreibungen und die Antworten zu häufig gestellten Fragen, die Ihnen schnell bei eventuellen Problemen weiterhelfen.
- Senden Sie eine E-Mail an den Kundendienst: <u>casupport@xrite.com</u>. Senden Sie uns eine genaue Beschreibung Ihres Problems und wie wir Sie erreichen können.
- Wenn Sie Fragen zum Erwerb von Gerät und Zubehör haben, besuchen Sie unsere Webseite <u>www.xrite.com</u> oder wenden Sie sich an den nächsten zuständigen Vertragshändler von X-Rite.
- Sie können Ihre Fragen und Probleme mit dem Gerät auch direkt an X-Rite faxen. Die Faxnummer finden Sie auf der Webseite neben der entsprechenden Filiale.

#### Leuchtkörper wieder verpacken

Folgen Sie den nachfolgenden Schritten, um sicherzustellen, dass der Leuchtkörper korrekt verpackt wurde, ehe er zur Reparatur zurückgeschickt wird.

- 1. Verwenden Sie alle originalen Teile der Originalverpackung.
- 2. Platzieren Sie die L-förmigen Stützen (lang) links, rechts, vorn und hinten innen auf dem Boden des Kastens.
- 3. Setzen Sie die L-förmigen Stützen (kurz) vertikal innen in die Ecken des Kastens.
- 4. Platzieren Sie die unteren Schaumstoffteile links und rechts im Kasten.
- HINWEIS: Achten Sie darauf, dass die Streuscheibe entfernt wird, ehe Sie den nächsten Schritt durchführen.
- 5. Heben Sie den Leuchtkörper vorsichtig zu zweit in die Schaumstoffteile unten.
- 6. Platzieren Sie die Streuscheibe im Originalkarton, und verschließen Sie den Karton sorgfältig mit Klebeband.
- 7. Legen Sie den Karton mit der Streuscheibe in die Aussparung der beiden oberen Schaumstoffteile.
- 8. Platzieren Sie die beiden oberen Schaumstoffteile, die die Streuscheibe halten, links und rechts vom Leuchtkörper.
- 9. Legen Sie die beiden letzten Schaumstoffteile vor und hinter den Leuchtkörper.
- 10. Platzieren Sie die letzten vier L-förmigen Stützen (lang) oben auf der Innenseite des Kastens.
- 11. Platzieren Sie den großen flachen Karton oben auf, und verschließen Sie den Kasten mit Klebeband.

# Allgemeine Wartung

Folgen Sie den nachfolgenden Anweisungen, um das System zu reinigen, und die Lampen oder Sicherungen zu ersetzen.

# Reinigung

1. Schalten Sie den Hauptschalter aus, und ziehen Sie den Netzstecker, ehe Sie Wartungsarbeiten beginnen.

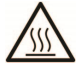

ACHTUNG: Tageslichtfilter und Glühlampen werden beim normalen Betrieb sehr heiß. Filter und Lampen daher nicht berühren! Lassen Sie sie vollständig abkühlen, ehe Sie die Reinigung beginnen.

## Reinigung der Streuscheibe

- 1. Entfernen Sie die Vorderwand, wenn der Leuchtkörper in einer Kabine installiert ist.
- 2. Reinigen Sie die Außenseite des Glases mit Wasser und einem milden Spülmittel. Spülen Sie mit klarem Wasser nach, und lassen Sie die Scheibe an der Luft trocknen.

Â

ACHTUNG: Achten Sie darauf, dass sich die Streuscheibe frei öffnen lässt und die Freigabe nicht durch eventuelle Gegenstände behindert wird.

- 3. Halten Sie die Streuscheibe, und lösen Sie den Verschlussriegel vorn am Gerät.
- 4. Senken Sie die Streuscheibe vorn vorsichtig ab, bis sie sich ganz in geöffneter (vertikaler) Position befindet.
- 5. Reinigen Sie die Innenseite des Glases mit Wasser und einem milden Spülmittel. Spülen Sie mit klarem Wasser nach, und lassen Sie die Scheibe an der Luft trocknen.

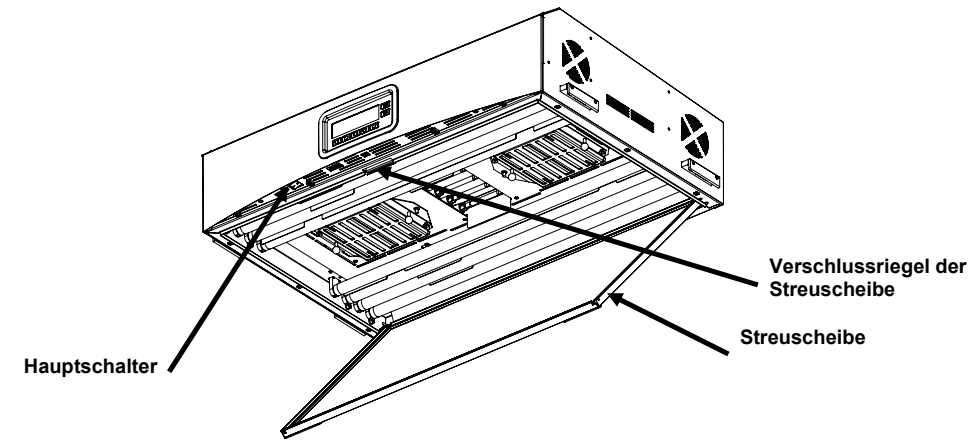

Abb. 12. Leuchtkörper mit geöffneter Streuscheibe

#### **Reinigung des Tageslichtfilters**

- 1. Entfernen Sie die Flügelschrauben von den beiden Tageslichtfiltern, und entfernen Sie die Dämmung.
- 2. Halten Sie die Filtereinheit fest, drücken Sie die Befestigungstaste, und drehen Sie die Filtereinheit nach unten. Wiederholen Sie den Vorgang für weitere Filtereinheiten.

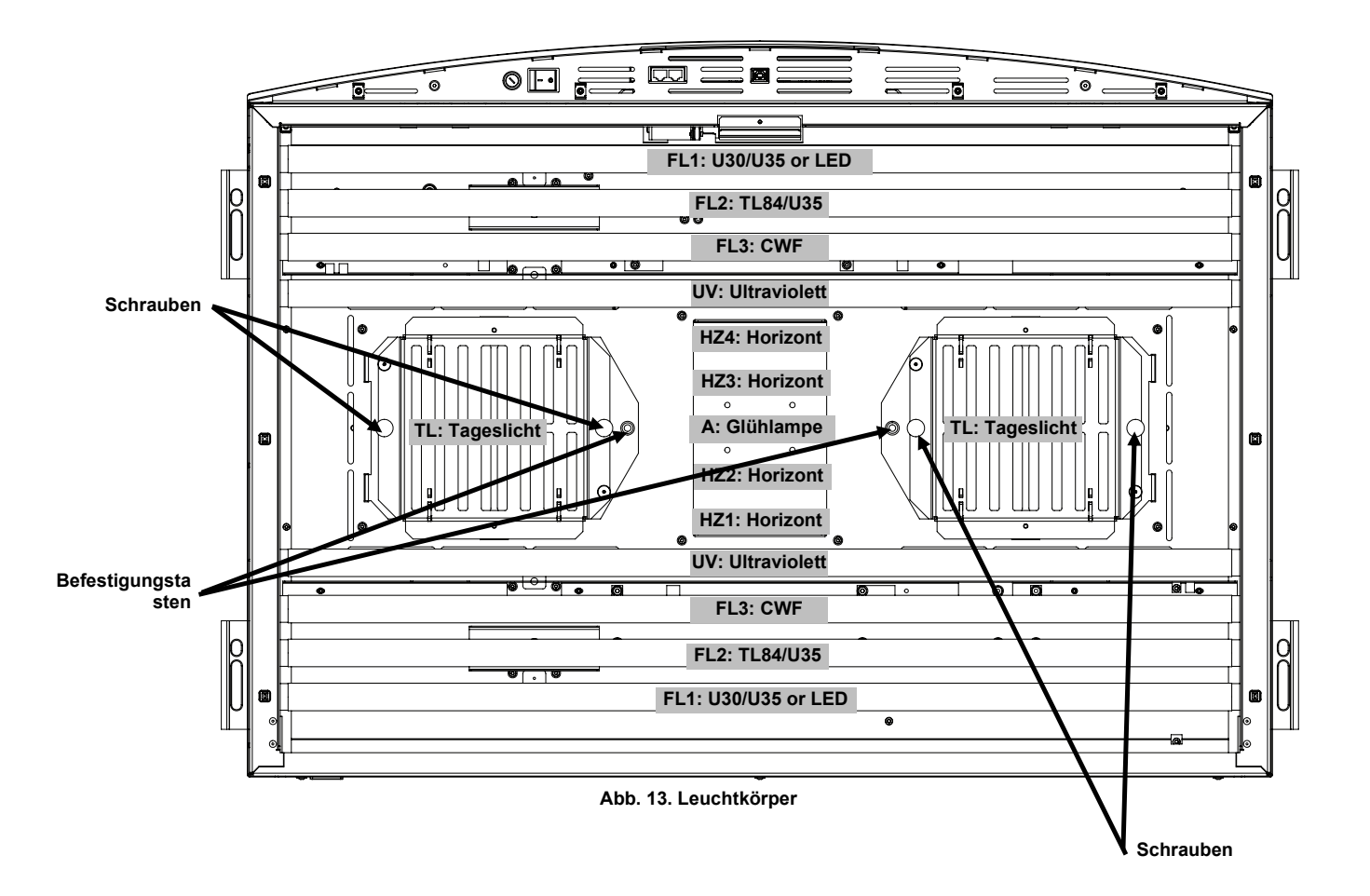

- 3. Entfernen Sie den Staub von beiden Seiten mit einem sauberen, trockenen, fusselfreien Tuch. Entfernen Sie von beiden Seiten Schmutz und andere Partikel mit einem Glassprühreiniger. Lassen Sie alle Filtereinheiten an der Luft trocknen.
- Entfernen Sie Schmutz von den Tageslichtlampenreflektoren mit einem sauberen, in warmem Wasser oder einem Ammoniak-Glasreiniger getränkten Tuch.
   Hinweis: Vor Einschalten des Geräts muss der Tageslichtfilter vollständig getrocknet sein. Feuchtigkeit

kann den Filter beschädigen, sobald Wärme entsteht.

- 5. Drehen Sie die Tageslichtfiltereinheit wieder in Position, und drücken Sie zur Sicherung die Befestigungstaste. Wiederholen Sie den Vorgang für weitere Filtereinheiten.
- 6. Installieren Sie die Dämmung mit den Flügelschrauben auf den Filtereinheiten.

## Reinigung der Fluoreszenz-, LED- und Halogenlampen

- 1. Wischen Sie den Staub von den restlichen Lampen mit einem sauberen, trockenen, fusselfreien Tuch.
- 2. Entfernen Sie Schmutz von den anderen Reflektoren mit einem sauberen, in warmem Wasser oder einem Ammoniak-Glasreiniger getränkten Tuch. Lassen Sie alle Teile an der Luft trocknen.

# Schließen der Streuscheibe

- 1. Drehen Sie die Streuscheibe in die geschlossene Position, und sichern Sie sie mit dem Verschlussriegel.
- 2. Verbinden Sie das Gerät mit der Netzspannung, und schalten Sie es ein, um es zu verwenden.

# Auswechseln der Lampen

Tauschen Sie durchgebrannte Lampen sofort aus, um die Gesamtleistung des Geräts zu gewährleisten. Wir empfehlen Ihnen, die Lampen immer als Komplettsatz auszutauschen. Wenn zum Beispiel eine Tageslichtlampe durchbrennt, dann sollten Sie beide austauschen.

| Lampentyp                   | Auswechseln nach<br>circa * | Lampentyp                 | Auswechseln nach<br>circa * |
|-----------------------------|-----------------------------|---------------------------|-----------------------------|
| Simuliertes Tageslicht (TL) | 400 Stunden oder 65.000     | U30 (FL1)                 | 4.000 Stunden oder 10.000   |
| Horizont (HZ)               | Ein-/Ausschaltungen         | U35 (FL1/FL2)             | Ein-/Ausschaltungen         |
| Lichtart A                  |                             | TL84 (FL2)                |                             |
| LED 3500K (FL1/FL2)         | 50.000 Stunden              | Ultraviolett (UV)         |                             |
| LED 4000K (FL1/FL2)         |                             | Kaltweiß-Leuchtstoffröhre | 2.000 Stunden oder 600      |
| LED 5000K (FL1/FL2)         |                             | (FL3)                     | Ein-/Ausschaltungen         |

\* Spezifikationen und Design können sich ohne vorherige Bekanntgabe ändern.

- 1. Schalten Sie den Hauptschalter aus, und ziehen Sie den Netzstecker, ehe Sie fortfahren.
- 2. Zur Installation der Lampen in der Abmusterungskabine muss die Vorderwand abgenommen werden.
- 3. Lösen Sie den vorderen Verschlussriegel der Streuscheiben. Senken Sie vorn vorsichtig den Rahmen, bis er sich ganz in geöffneter Position befindet.

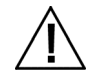

Lassen Sie die Tageslichtfilter bzw. Glühlampen abkühlen, ehe Sie sie auswechseln. Verwenden Sie zum Auswechseln der Lampen stets Objektivpapier oder ein Linsenreinigungstuch. Die natürlichen Öle Ihrer Haut können die Leistung der Lampe beeinträchtigen.

## **Tungsten-Halogenlampen**

- 1. Nur Tageslichtlampen: Halten Sie die Filtereinheit fest, drücken Sie die Befestigungstaste, und drehen Sie die Filtereinheit nach unten. Wiederholen Sie den Vorgang für weitere Filtereinheiten.
- 2. Drücken Sie das eine Ende der alten Lampe in die Federfassung, damit sich das andere Ende der Lampe aus der Fassung löst.
- 3. Entnehmen Sie die Lampe nun aus beiden Fassungen, und entsorgen Sie sie vorschriftgemäß.
- **4.** Halten Sie die Ersatzlampe mit Objektivpapier, und schieben Sie sie in die Fassungen. Siehe auch Abbildung 14.
- 5. Schieben Sie das andere Ende der Lampe in die andere Fassung, und lassen Sie dann die Lampe wieder los. Siehe auch Abbildung 14.
- 6. Wiederholen Sie Schritt 2 bis 5 für weitere Lampen.

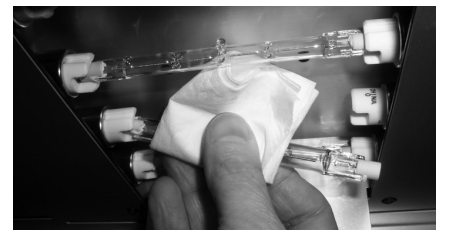

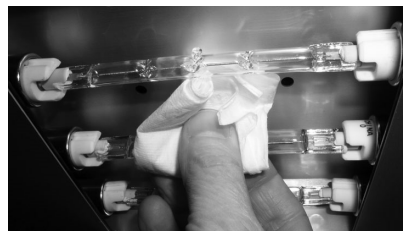

Abbildung 14. Lampenaustausch

7. Nur Tageslichtlampen: Drehen Sie die Tageslichtfiltereinheit wieder in Position, und drücken Sie zur Sicherung die Befestigungstaste. Wiederholen Sie den Vorgang für weitere Filtereinheiten.

#### Fluoreszenz- und LED-Lampe

- 1. Drehen Sie die Lampe mit beiden Händen um eine Vierteldrehung, und entfernen Sie sie aus der Fassung.
- 2. Entsorgen Sie die Lampe ordnungsgemäß.
- 3. Installieren Sie eine neue LED-Lampe in der Fassung.

4. Wiederholen Sie Schritt 1 bis 3 für weitere Lampen.

# Schließen der Streuscheibe

- 1. Drehen Sie die Streuscheibe in die geschlossene Position, und sichern Sie sie mit dem Verschlussriegel.
- 2. Verbinden Sie das Gerät mit der Netzspannung, und schalten Sie es ein, um es zu verwenden.
- 3. Setzen Sie die Gebrauchsstunden zurück, wie im Abschnitt Benutzereinstellungen beschrieben.

# Auswechseln der Sicherung

- 1. Schalten Sie den Hauptschalter aus, und ziehen Sie den Netzstecker, ehe Sie fortfahren.
- 2. Verwenden Sie einen Flachkopfschraubendreher, und drehen Sie den Halter der Sicherung eine Vierteldrehung gegen den Uhrzeigersinn.

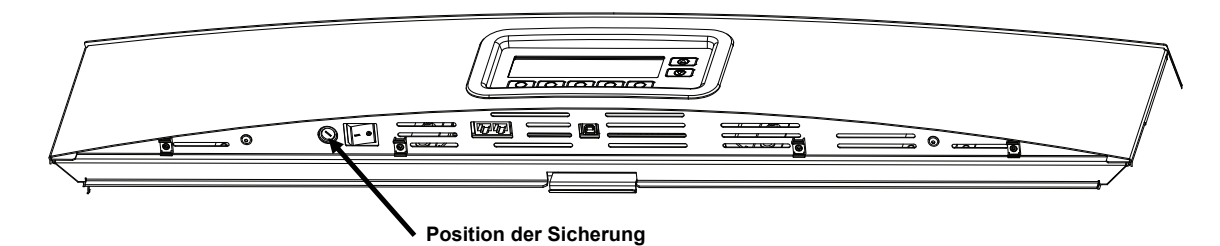

- 3. Entfernen Sie die Halterung der Sicherung, und entsorgen Sie die Sicherung.
- 4. Weitere Informationen zur Sicherung können Sie der folgenden Tabelle entnehmen.

| Stromversorgung | Sicherung                   |
|-----------------|-----------------------------|
| 115 Vac         | F 10 A H 250 V (5 x 20 mm)  |
| 230 Vac         | F 6.3 A H 250 V (5 x 20 mm) |
| 100 Vac         | F 15 A H 250 V (5 x 20 mm)  |

- 5. Schließen Sie eine neue Sicherung in der Halterung and, und platzieren Sie die Halterung im Gerät.
- 6. Verwenden Sie einen Flachkopfschraubendreher, und drehen Sie die Halterung eine Vierteldrehung im Uhrzeigersinn, bis diese sicher sitzt.
- 7. Verbinden Sie das Gerät mit der Netzspannung, und schalten Sie es ein, um es zu verwenden.

# Displaymeldungen

Displaymeldung erscheinen auf der Anzeige zum Beispiel bei Fehlern oder nur zur Information. Einige Meldungen erfordern von Ihnen eine Eingabe, um die Meldung zu löschen. Andere erscheinen nur zur Information, und erfordern keine Eingabe.

Sollte die Meldung weiterhin erscheinen, dann wenden Sie sich bitte an die für Sie zuständige Kundendienststelle.

Beispiel: Meldung, die eine Eingabe erfordert

Beispiel: Meldung, die keine Eingabe erfordert

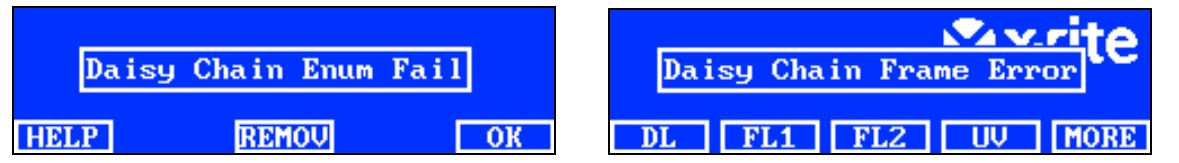

# Beschreibung der Tasten

- **HELP:** Gibt zusätzliche Informationen zur Meldung mit Lösungsvorschlägen für das Problem.
- **REMOV:** Unterdrückt diese Meldung in der Zukunft.
- OK: Löscht die Meldung aus dem Display.

# Fehlerbehebung

Sollten Sie Probleme mit dem System haben, dann sehen Sie bitte zuerst in der nachfolgenden Liste nach, um Hilfe zu erhalten. Sollte das Problem weiterhin bestehen, dann wenden Sie sich bitte an die für Sie zuständige Kundendienststelle.

| Problem                                                    | Ursache/Lösung                                                                                                    |
|------------------------------------------------------------|----------------------------------------------------------------------------------------------------|
| Gerät reagiert nicht                                       | Das Gerät ist ausgeschaltet. Drücken Sie eine Taste auf der Vorderseite.                                                                                                    |
|                                                            | Schalten Sie den Hauptschalter aus und wieder ein.                                                                                                    |
|                                                            | Gerät ist nicht angeschlossen. Prüfen Sie, ob der Netzstecker angeschlossen ist.                                                                                                    |
|                                                            | Sicherung durchgebrannt. Weitere Informationen zum Austausch der Sicherung finden Sie im Anhang.                                                                                                    |
|                                                            | Wenden Sie sich an den technischen Kundendienst von X-Rite.                                                                                                    |
| Lampe funktioniert<br>nicht.                               | Lampe ist durchgebrannt oder nicht richtig installiert. Weitere<br>Informationen zum Austausch der Lampe finden Sie im Abschnitt<br>Wartung.                                                                                                |
|                                                            | Wenden Sie sich an den technischen Kundendienst von X-Rite.                                                                                                    |
|                                                            | <b>HINWEIS</b> : Für Fluoreszenzlampen garantieren wir einen Wert von mindestens 1250 lux. Die Schwankungen in kommerziell erhältlichen Leuchtröhren ist jedoch beträchtlich, und deshalb kann der maximale Lux-Wert deutlich höher liegen. |
| Fernbedienung<br>funktioniert nicht.                       | Batterie in der Fernbedienung ist leer. Bitte Batterie ersetzen.                                                                                                    |
|                                                            | Dem Leuchtkörper ist ein falscher Fernbedienungscode zugewiesen.<br>Weitere Informationen zum Adresscode finden Sie in der Konfiguration<br>im Abschnitt Systemeinstellungen.                                                               |
|                                                            | DIP-Schalter in der Fernbedienung sind nicht richtig eingestellt. Weitere<br>Informationen zur Einstellung der DIP-Schalter finden Sie im Abschnitt<br>Verwendung der Fernbedienung.                                                        |
|                                                            | Wenden Sie sich an den technischen Kundendienst von X-Rite.                                                                                                    |
| Leuchtkörper in<br>Reihenschaltung<br>funktionieren nicht. | Kabel sind nicht richtig angeschlossen. Prüfen Sie die Kabel und die Verbindungen.                                                                                                    |
|                                                            | Einstellungen für die Reihenschaltung sind falsch. Weitere<br>Informationen zu den Einstellungen für die Reihenschaltung finden Sie<br>im Abschnitt Konfiguration.                                                                          |
|                                                            | Starten Sie das Hauptgerät neu (erstes Gerät oder Steuermodul).                                                                                                    |
|                                                            | Wenden Sie sich an den technischen Kundendienst von X-Rite.                                                                                                    |

# Spezifikationen

|                                   | DECKENLEUCHTE                                                                                                    | ABMUSTERUNGSKABINE    |
|-----------------------------------|----------------------------------------------------------------------------------------------------|-----------------------|
| ABMESSUNGEN                       | D 66 x W 94 x H 25 cm                                                                                                    | D 61 x W 94 x H 70 cm |
| GEWICHT/VERSANDGEWICHT            | 40,5 kg/53,0 kg                                                                                                    | 10,0 kg/16,0 kg       |
| ELEKTRONIK                        | Stromversorgung        L1NPE, 115 Vac, 50/60 Hz, 1150 W        L1NPE, 230 Vac, 50/60 Hz, 1150 W        L1NPE, 100 Vac, 50/60 Hz, 1150 W        Hauptsicherung        115 Vac: F 10 A        H 250 V (5 x 20 mm)        230 Vac: F 6.3 A        H 250 V (5 x 20 mm)        100 Vac: F 15 A        H 250 V (5 x 20 mm)        Stromkabel        Stecker: je nach Land        Stecker: Typ IEC 60320 C13        Standby-Stromverbrauch        2 W                                                                                                    |                       |
| ΟΡΤΙΚ                             | Lampen<br>TL – Tageslicht: Zwei (2) FDF Q500 T3/4CL, 500 W, 120 V, 3200 K<br>A - Glühlampe, Lichtart A: Eine (1) GE Q300T3/CL 120VTBD 300 W, 120 V,<br>2900 K<br>HZ - Horizont: Vier (4) FDF Q500 T3/4CL, 500 W, 120 V, 3200 K<br>FL1 – U30: Zwei (2) FO25/830/XP/ECO3 oder<br>U35: Zwei (2) F25T8/SPX35/ECO<br>FL2 – TL84: Zwei (2) TLD 30 W/840 SUPER oder<br>U35: Zwei (2) F25T8/SPX35/ECO<br>FL3 – CWF: Zwei (2) L30W/640<br>UV – Ultraviolett: Zwei (2) F30T8BLB<br>FL1 – LED: 3500K, Zwei (2) GE LED11ET8/G/3/835<br>FL1 – LED: 4000K, Zwei (2) GE LED11ET8/G/3/840<br>FL1 – LED: 5000K, Zwei (2) GE LED11ET8/G/3/850<br>Tageslichtfilter<br>D50-Filter: 5000 K, 8 Stk.<br>D65-Filter: 6500 K, 8 Stk. |                       |
| SICHERHEITSRICHTLINIEN/COMPLIANCE | Verschmutzungsgrad: 2<br>Nutzung: Nur in Innenräumen<br>Höhe: 2000 m                                                                                                    |                       |
| UMWELTAUFLAGEN                    | Transiente: Kategorie II      Betriebstemperatur: 10 bis 35°C      Lagertemperatur: -40 bis 70°C      Relative Luftfeuchtigkeit: 0 bis 95 % rel. Luftfeuchtigkeit, nicht      kondensierend                                                                                                    |                       |

Spezifikationen und Design können sich ohne vorherige Bekanntgabe ändern.

# Diagramm der Menüs

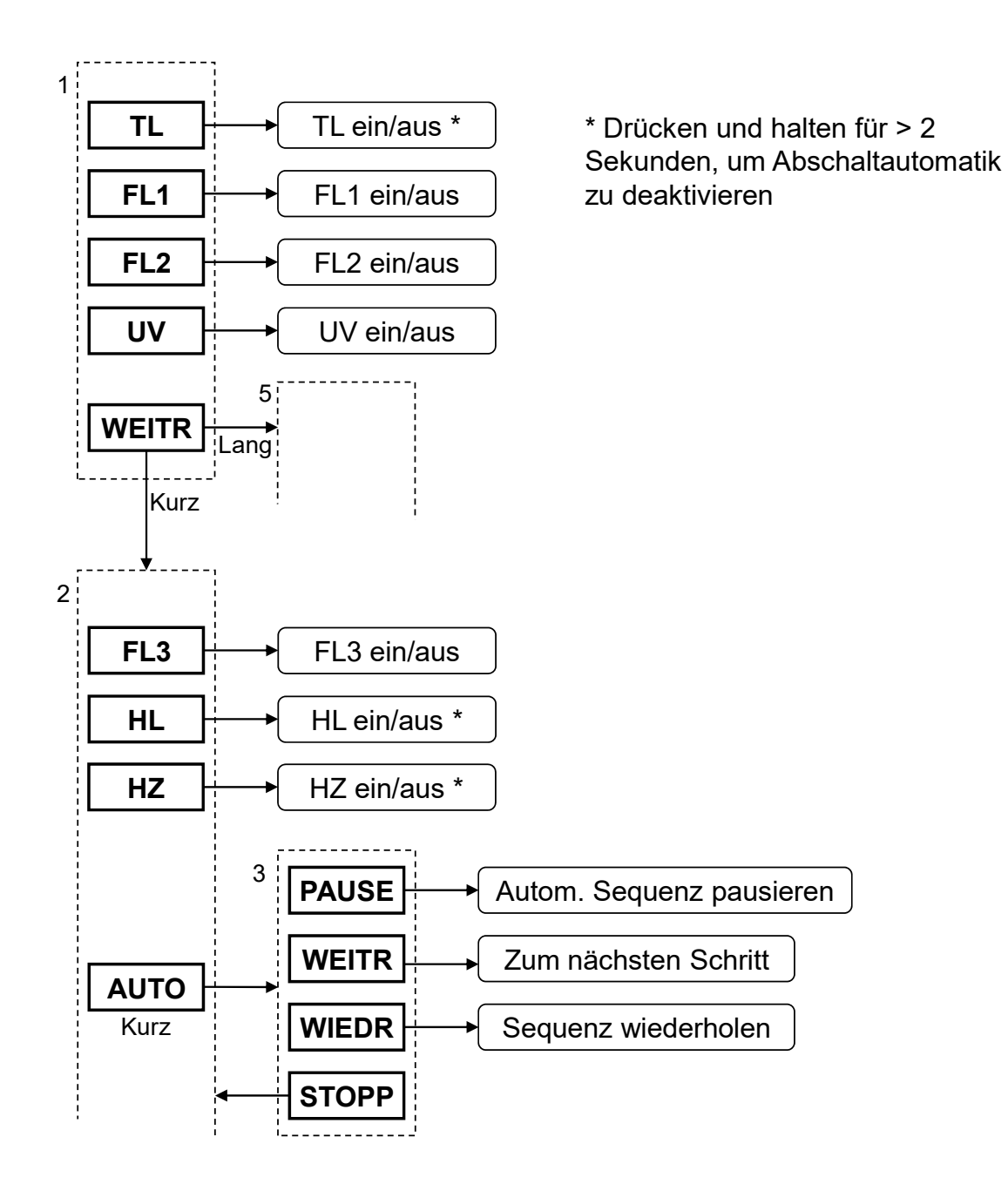

Fortsetzung...

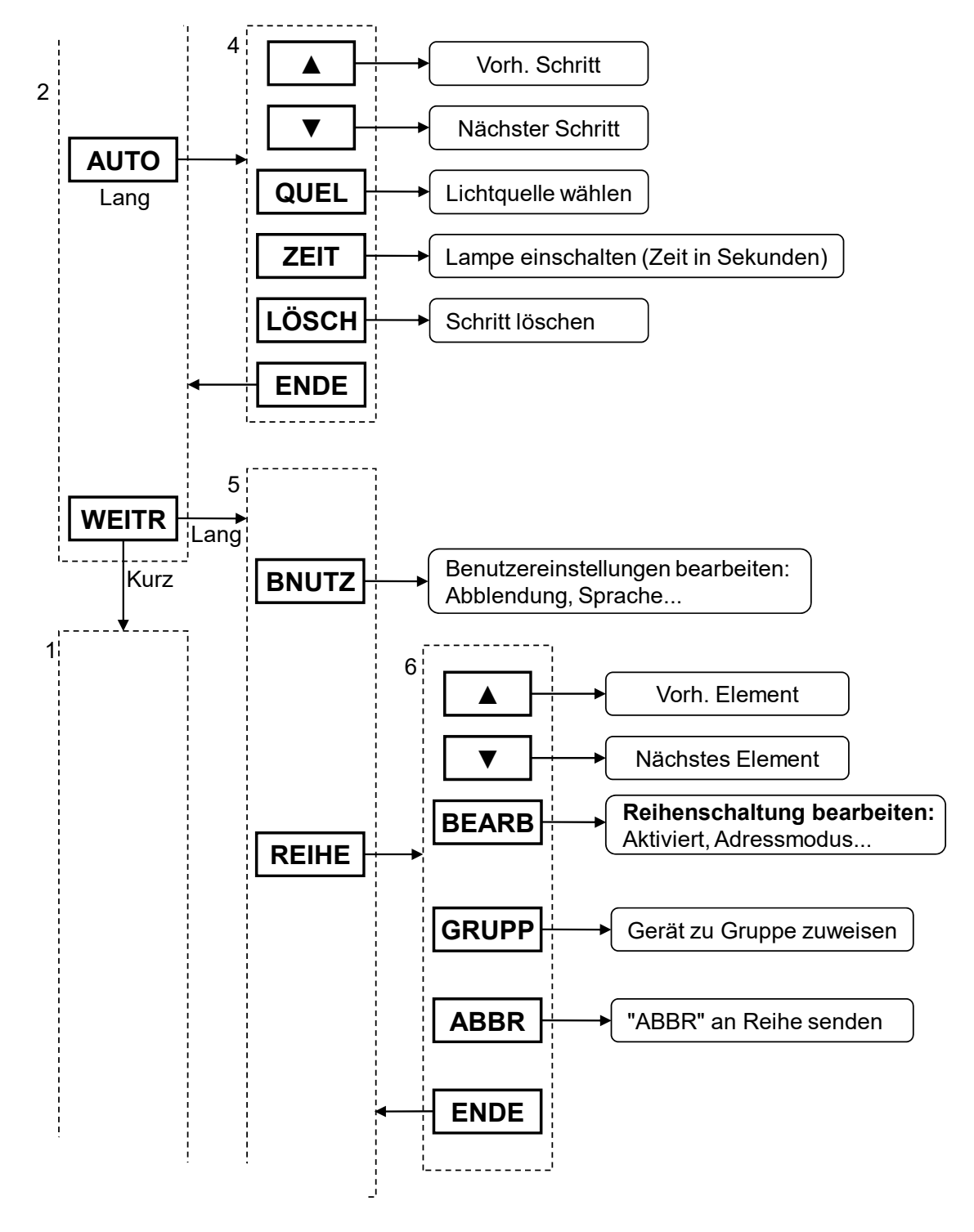

Fortsetzung...

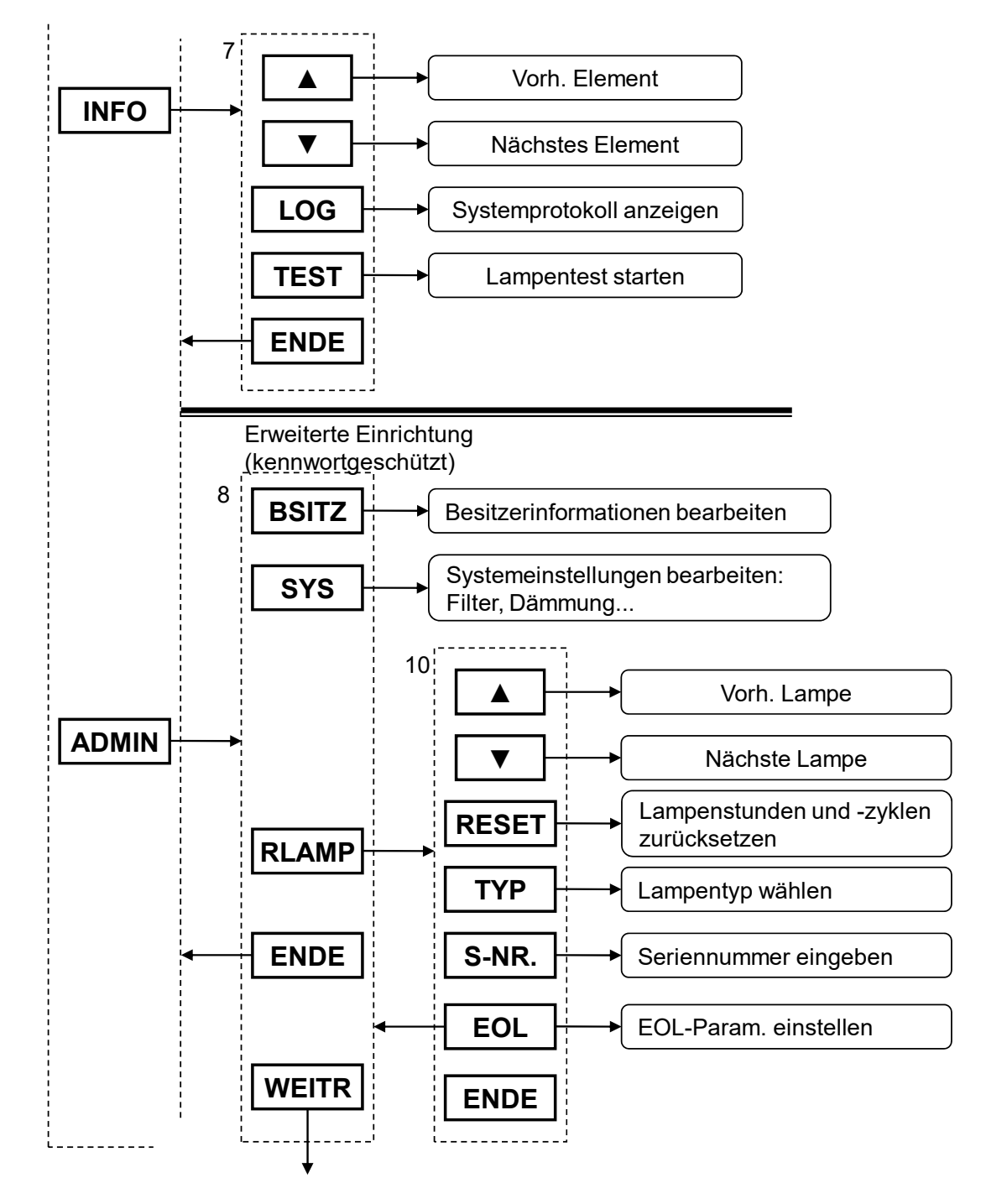

Fortsetzung...

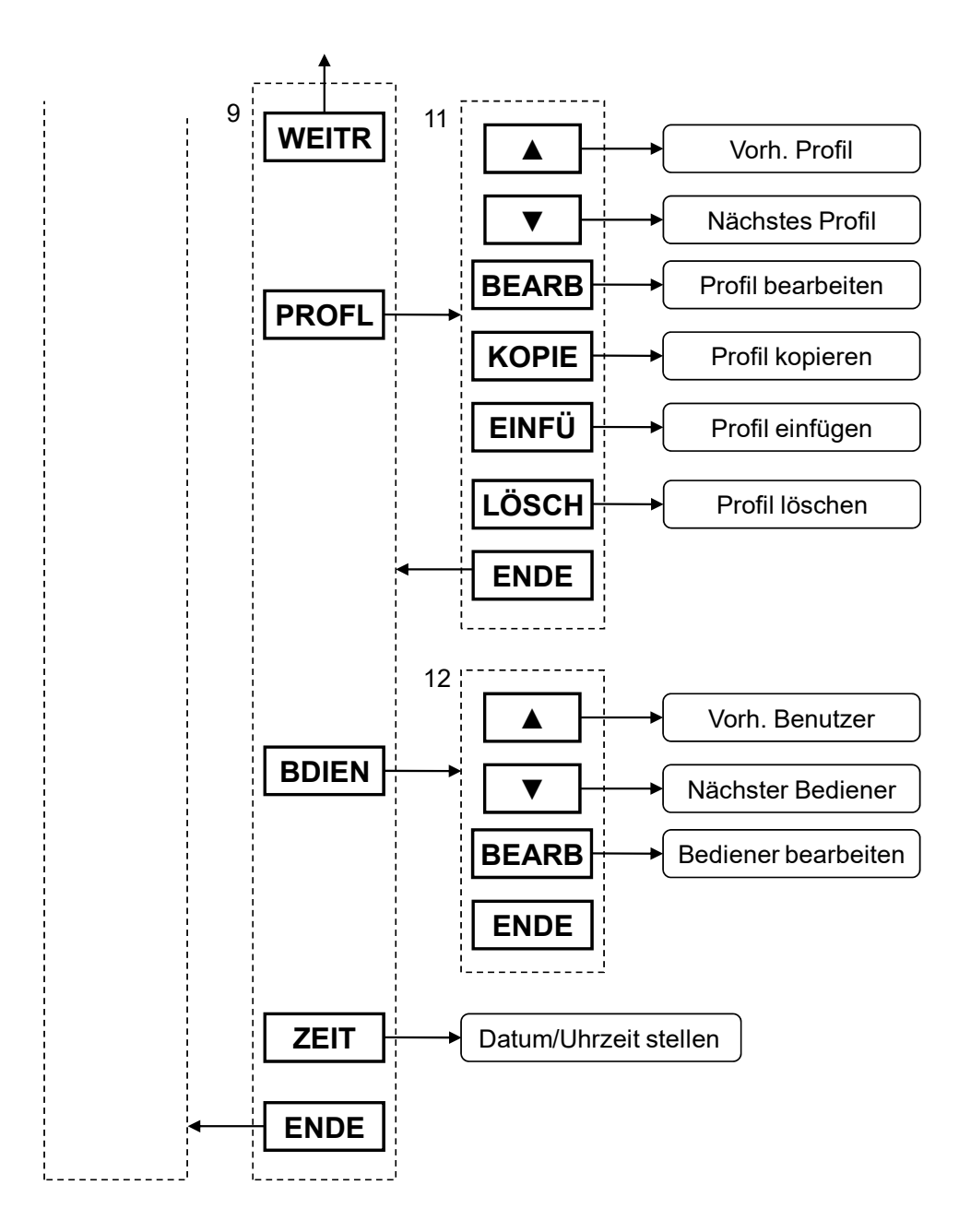

# Teile und Zubehör

Für Informationen zu Teilen und Zubehör wenden Sie sich an Ihre X-Rite Servicestelle. Kontaktinformationen finden Sie auf der Rückseite dieses Handbuchs.

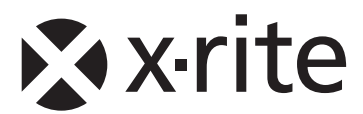

#### Hauptgeschäftsstelle - USA

X-Rite, Incorporated 4300 44th Street SE Grand Rapids, Michigan 49512 Tel: (+1) 800 248 9748 oder (+1) 616 803 2100 Fax: (+1) 800 292 4437 oder (+1) 616 803 2705

#### Hauptgeschäftsstelle - Europa

X-Rite Europe GmbH Althardstrasse 70 8105 Regensdorf Schweiz Tel: (+41) 44 842 24 00 Fax: (+41) 44 842 22 22

#### Hauptgeschäftsstelle - Asien

X-Rite Asia Pacific Limited Suite 2801, 28th Floor, AXA Tower Landmark East, 100 How Ming Street Kwun Tong, Kowloon, Hong Kong Tel: (852) 2568-6283 Fax: (852) 2885 8610

Bitte besuchen Sie uns unter www.xrite.com, um Informationen zu Filialen in Ihrer Nähe zu erhalten.